## Hearing and Audiology October 11, 2022

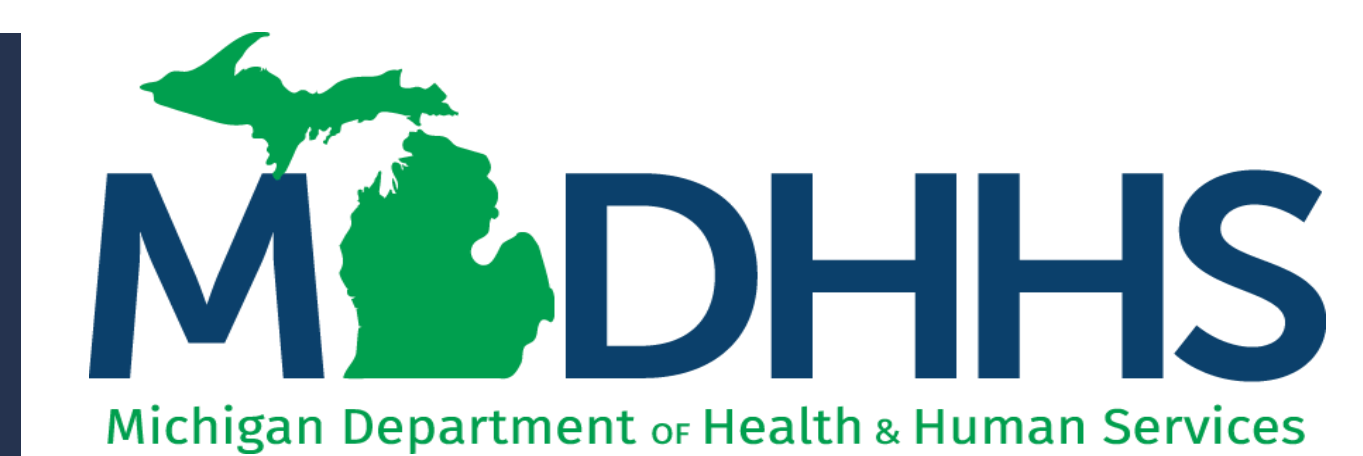

"Working to protect, preserve and promote the health and safety of the people of Michigan by listening, communicating and educating our providers, in order to effectively resolve issues and enable providers to find solutions within our industry. We are committed to establishing customer trust and value by providing a quality experience the first time, every time."

-Provider Relations

## Table of Contents

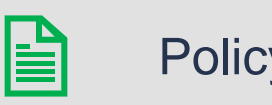

#### **Policy Overview**

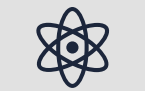

General Billing Resources

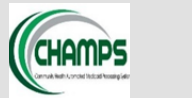

**Top Claim Denials** 

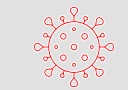

Public Health Emergency (PHE) (COVID-19) Resources

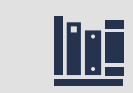

**Provider Resources** 

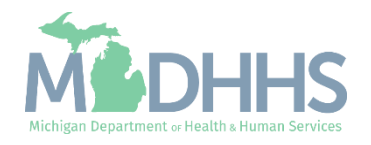

# **Policy Overview**

- Overview of Hearing aid coverage, covered services, etc.
- Attending/Ordering/Referring Claim Editing change - <u>MSA 21-45</u>

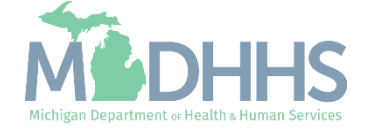

## Policy Overview

#### Hearing Aid Contract

- MDHHS participates in a volume purchase contract agreement for hearing aids.
- Providers must purchase hearing aids directly from the manufacturers that are part of the contract whenever possible.
- Providers must bill and are reimbursed the contract price for the hearing aid.
- Hearing Aid Contract Models
- The Hearing Aid Contract Vendor listing is maintained on the MDHHS website.
  - Hearing Aid Contract Vendor <u>Contact List</u>

#### Hearing Aid Coverage

Medicaid covers the following hearing aid services and items when provided by a licensed hearing aid dealer, hearing center, or audiologist:

- Hearing aids (Digital and CROS/BICROS Models) (1 per 5 yr)
- Repairs and modifications
- Earmolds (1 per yr. Additional allowed for beneficiaries under 21 years of age. See schedule in Provider Manual.)
- Supplies and accessories (up to \$40 per year. Item listing is maintained on MDHHS website.)
- Batteries (72 per yr per aid)
- Conformity evaluations (2 per yr)
- Routine checks, fittings, & programming (2 per yr)
- <u>Hearing Aid Supplies and Accessories</u> <u>Resource</u>
- Hearing Services and Devices Fee Screen

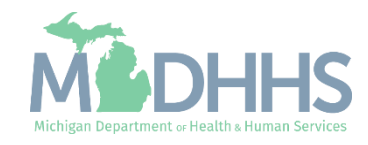

## Policy Overview

#### Medical Clearance

Medicaid requires a medical evaluation to be performed by a physician, physician assistant, or advanced practice registered nurse within six months prior to the beneficiary obtaining a hearing aid.

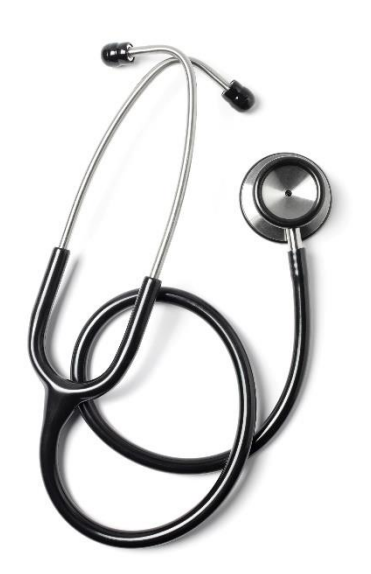

#### **Dispensing Fee**

Medicaid reimbursement of a Hearing Aid Dispensing Fee covers all services and products listed below for a period of 90 days unless otherwise noted Per the <u>MI Medicaid</u> <u>Provider Manual</u>, Chapter Hearing Services and Devices, Section 4.8:

- Hearing aid delivery
- Adjustments required within the manufacturer's warranty period
- Fitting, orientation, and checking of the hearing aid
- Instructions on use and care of the hearing aid
- Initial earmolds and impressions
- Necessary components that may include cords, tubing, connectors, receivers, and huggies
- One 90-day supply of batteries per aid
- A 90-day trial/adjustment period with exchange/return privilege.

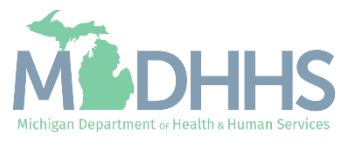

# General Billing Resources

www.Michigan.gov/MedicaidProviders>>CHAMPS

- Medicaid Code and Rate Reference Tool
- Provider Verification Tool
- Prior Authorization
- Medicaid Hearing Services/Hearing Aid Dealers Fee Screen
- Verifying Member Eligibility
- Claim Submission
- Claim Inquiry
- Claim Limit List

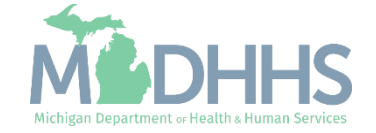

# Medicaid Code and Rate Reference Tool

The Medicaid Code and Rate Reference tool is used for providers to view code details such as rates, limits, age restrictions, gender restrictions, modifier requirements, and prior authorization requirements.

- CHAMPS 102 Medicaid Code and Rate Reference Tool Video
- Medicaid Code and Rate Reference Tool Quick Reference Guide <u>PDF</u>
- Medicaid Code and Rate Reference Tutorial <u>PDF</u>, <u>Webinar</u>

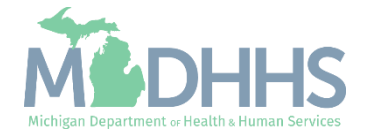

### Medicaid Code and Rate Reference Tool

- This tool can be accessed from the <u>External Links</u> dropdown within CHAMPS.
- Once on the main screen, select the appropriate provider type then, the specialty.
- Update the prepopulated date if looking to verify a date other than the current.
- Enter the code to look up
- Click on the Search button and the code will display as a blue hyperlink under the Code List Section.

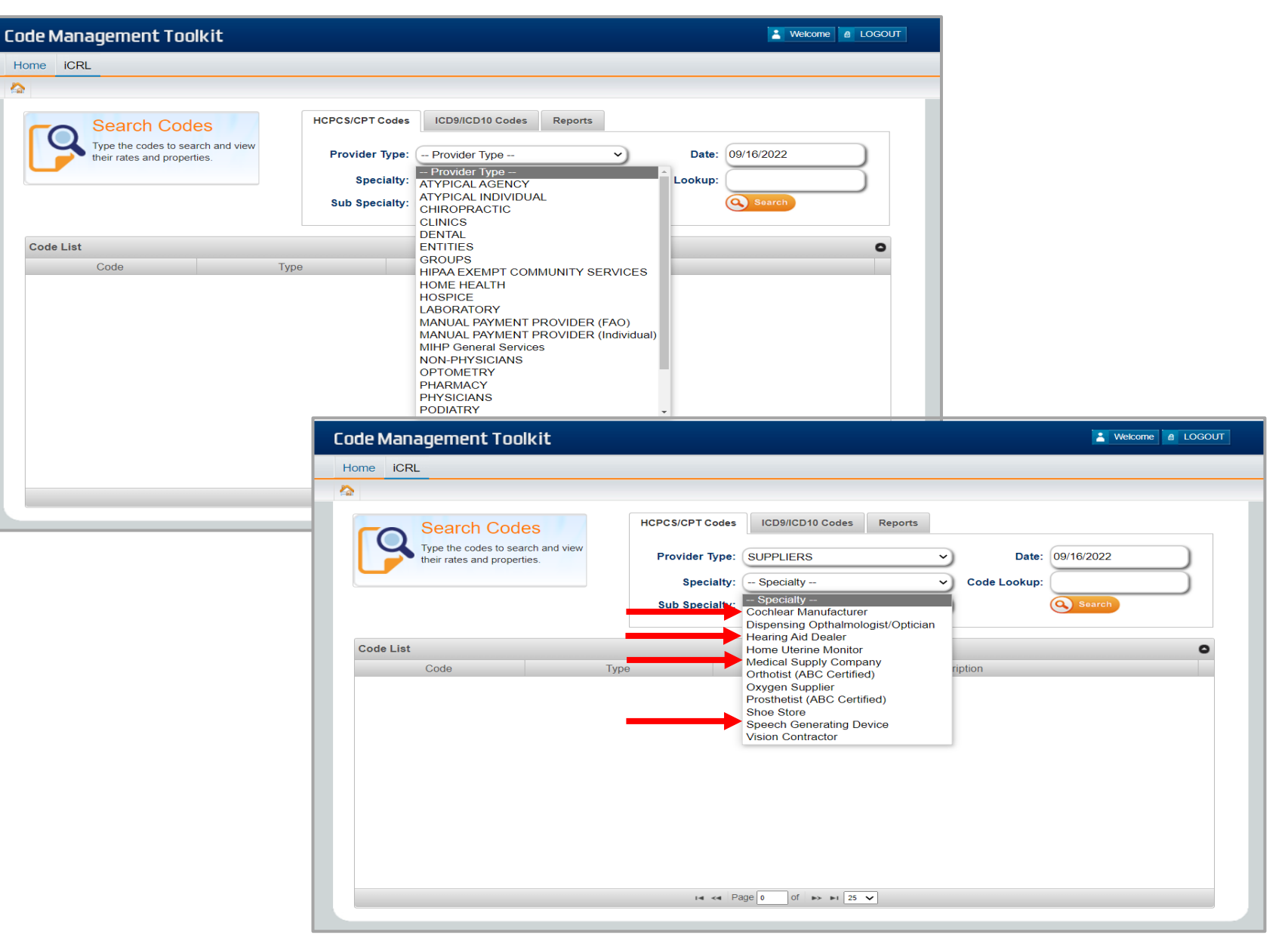

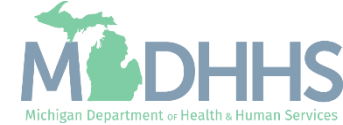

| Code Management Toolkit                                                                                                    | Home ICRL                                                                                                    |                                                                                                    |
|----------------------------------------------------------------------------------------------------|----------------------------------------------------------------------------------------------------|----------------------------------------------------------------------------------------------------|
| Home iCRL                                                                                                    | icrl 💫                                                                                                    |                                                                                                    |
| Search Codes         Type the codes to search and view         Type the codes to search and view         Provider Type:       SUPPLIERS         Specialty:       Hearing Aid Dealer         Sub Specialty:       - Sub Specialty - | MDHHS Disclaimer : The information on this page serves as a reference only. It does not guarantee that services are covered. Providers are instructed to refer to the other relevant policy for specific coverage and reimbursement policies. This information can be found on the Medicaid Policy & Forms webpa this page and the Provider Manual, such as rate or coverage determinations, they will be resolved in the favor of the Provider Manual language Code Details Code : V5014 Category : HCPCS/CPT Codes Gender : Both Long Description : REPAIR/MODIFICATION OF A HEARING AID | he Michigan Medicaid Provider Manual, MSA Bulletins and<br>age. If there are discrepancies between the information on<br>a.<br>22<br>22<br>22 13:54:26 |
| Code List                                                                                                    |                                                                                                    |                                                                                                    |
| V5014         HCPCS/CPT Codes         REPAIR/MODIFICATION OF A HEARING AID                                                                                                    | Indicators E 🕄 Age Ranges                                                                                                    | <b>-</b> Q                                                                                                    |
| re <e 0="" 0f="" 1="" page="" ►=""> ►1 25 ▼</e>                                                                                                    | Claim Type A Indicator Name Indicator Value Age Range Exempt         Medicaid Covered         Y-Yes         Modifier Required         RT-Right side         Modifier Required         LT-Left side    Provider Type/Specialty/Subspecialty Provider Type Specialty/Subspecialty Provider Type Specialty/Subspecialty Suppliers Hearing Aid D Hearing Aid D                                                                                                    | r                                                                                                    |
| After selecting the blue hyperlink from the code list the details will display to give additional code restriction de                                                                                                    | Associated Diagnosis                                                                                                    | <b>.</b> O                                                                                                    |
|                                                                                                    | NDC Details     Additional Code Detail       No records to view     Additional Code Detail                                                                                                    | ۵.                                                                                                    |
|                                                                                                    |                                                                                                    |                                                                                                    |

CNSI © 2014 www.cns-inc.com

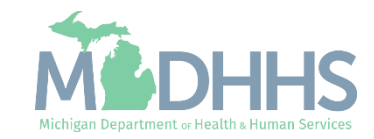

### Medicaid Code and Rate Reference Tool

- Claim was billed and claim line was denied for missing the required modifier(s).
- Common procedures that require an RT or LT modifier -Monaural Hearing Aid Devices, Ear Molds, and Device Repairs.

| Revence Code     Revence Code     R                                            | T Intel Dy | •   |              | FI FI          | iter By 🗸 |                  | 060        |            |       |                   |                 | Save Filters | Y My Filt |
|----------------------------------------------------------------------------------------------------|------------|-----|--------------|----------------|-----------|------------------|------------|------------|-------|-------------------|-----------------|--------------|-----------|
| A       A                                                                                                    | TCN        |     | Revenue Code | Procedure Code | Modifiers | Dental Attribute | From Date  | To Date    | Units | Submitted Charges | Approved Amount | Clair        | n Status  |
| 2       V5014       1/02/2021       1/02/2021       1/02/2021       1/02/2021       1/02/2021       1/02/2021       1/02/2021       1/02/2021       1/02/2021       1/02/2021       1/02/2021       1/02/2021       1/02/2021       1/02/2021       1/02/2021       1/02/2021       1/02/2021       1/02/2021       1/02/2021       1/02/2021       1/02/2021       1/02/2021       1/02/2021       1/02/2021       1/02/2021       1/02/2021       1/02/2021       1/02/2021       1/02/2021       1/02/2021       1/02/2021       1/02/2021       1/02/2021       1/02/2021       1/02/2021       1/02/2021       1/02/2021       1/02/2021       1/02/2021       1/02/2021       1/02/2021       1/02/2021       1/02/2021       1/02/2021       1/02/2021       1/02/2021       1/02/2021       1/02/2021       1/02/2021       1/02/2021       1/02/2021       1/02/2021       1/02/2021       1/02/2021       1/02/2021       1/02/2021       1/02/2021       1/02/2021       1/02/2021       1/02/2021       1/02/2021       1/02/2021       1/02/2021       1/02/2021       1/02/2021       1/02/2021       1/02/2021       1/02/2021       1/02/2021       1/02/2021       1/02/2021       1/02/2021       1/02/2021       1/02/2021       1/02/2021       1/02/2021       1/02/2021       1/02/2021       1/02/2021       1/                                                                                     | <b>Δ</b> Ŧ | 1   | A.T          | V5011          | A.Y.      | A.               | 12/02/2021 | 12/02/2021 | 1     | \$22.96           | \$0.00          | Deni         | ed        |
| 3         V5266         1202/2021         1202/2021         72         \$4.02         \$0.00         Denied           4         V5267         12002/021         12002/021         1         \$36.80         \$0.00         Denied           aw Page:         1         0 Go         Is page Count         Is save to Exact         Viewing Page:         Viewing Page: |            | 2   |              | V5014          |           |                  | 12/02/2021 | 12/02/2021 | 1     | \$150.00          | \$0.00          | Deni         | ed        |
| 4         V5267         12/02/2021         1         \$36.80         \$0.00         Denied           w Page:         1         0         1         \$36.80         \$0.00         Denied                                                                                                    |            | 3   |              | V5266          |           |                  | 12/02/2021 | 12/02/2021 | 72    | \$40.32           | \$0.00          | Deni         | ed        |
| w Page: 1 O Go E Page Count Save to Excel Viewing Page: 1 K First Prev Next                                                                                                    |            | 4   |              | V5267          |           |                  | 12/02/2021 | 12/02/2021 | 1     | \$36.80           | \$0.00          | Deni         | ed        |
|                                                                                                    | new ruge.  | 000 | Save         | IO EXCEI       |           |                  |            |            |       |                   | <b>W</b> Filst  | FIEV         | INGAL //  |

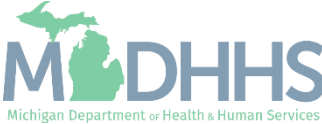

# Provider Verification Tool

The CHAMPS Provider Verification Tool is available for providers to verify if any provider is enrolled with Michigan Medicaid. Any individual or entity that provides services to, or orders, prescribes, refers or certifies eligibility for services for, individuals who are eligible for medical assistance under the Medicaid State Plan is required to be screened and enrolled in Medicaid.

- CHAMPS 101: My Inbox Tab PDF
- Provider Verification Tool Quick Reference Guide <u>PDF</u>

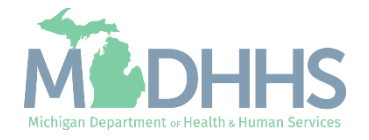

#### Provider Verification Tool

- The Provider Verification Details screen will display the provider information, take note of the business status:
- Active: The provider NPI or ID is enrolled with Michigan Medicaid.
- Providers with an 'Active' business status are only active through the Current Business Eligibility Date Range.
- Inactive: The provider NPI or ID was at one time enrolled with Michigan Medicaid and is no longer active, the provider should contact Provider Enrollment.
- Deceased: The provider NPI or ID has a date of death on file.
- If the NPI/Provider ID is not enrolled within CHAMPS providers will receive an error that reads "NPI/Provider ID entered does not exist within the system."

| CHAMPS                | <             | My Inbox <del>▼</del> | Provider <del>-</del> | Claims 🕶       | Member 🕶        | PA∓         |            |             |              |            |             |               |                  |                             |         | >      |
|-----------------------|---------------|-----------------------|-----------------------|----------------|-----------------|-------------|------------|-------------|--------------|------------|-------------|---------------|------------------|-----------------------------|---------|--------|
| 1                     | Last          | Login: 04 DEC, 2      | 019 08:21 AM          |                |                 |             |            |             |              |            | 💾 Note Pad  | 😧 External Li | nks <del>v</del> | ★ My Favorites <del>+</del> | 🖨 Print | 😗 Help |
| A > Provider Portal > | Provider '    | /erification          |                       |                |                 |             |            |             |              |            |             |               |                  |                             |         |        |
| Close                 |               |                       |                       |                |                 |             |            |             |              |            |             |               |                  |                             |         |        |
| III Provider V        | erificat      | ion Details           |                       |                |                 |             |            |             |              |            |             |               |                  |                             |         | ^      |
|                       |               | NPI/Provider          | ID:                   |                |                 |             |            | Pro         | ovider Name  | c          |             |               |                  |                             |         |        |
|                       | $\rightarrow$ | Business Stat         | tus: Active           |                |                 |             |            | Prima       | ry Specialty | : Orthoped | dic Surgery |               |                  |                             |         |        |
| Current               | Busines       | s Elig. Date Ran      | ige: 01/01/1972       | -03/01/2024    |                 |             |            |             | Specialty    | :          |             |               |                  |                             |         |        |
|                       |               | Providers wit         | th an 'Active' bu     | isiness status | are only active | e through t | he Current | Eligibility | Date Range.  |            |             |               |                  |                             |         |        |
|                       |               |                       |                       |                |                 |             |            |             |              |            |             |               |                  |                             |         |        |
|                       |               |                       |                       |                |                 |             |            |             |              |            |             |               |                  |                             |         |        |
|                       |               |                       |                       |                |                 |             |            |             |              |            |             |               |                  |                             |         |        |

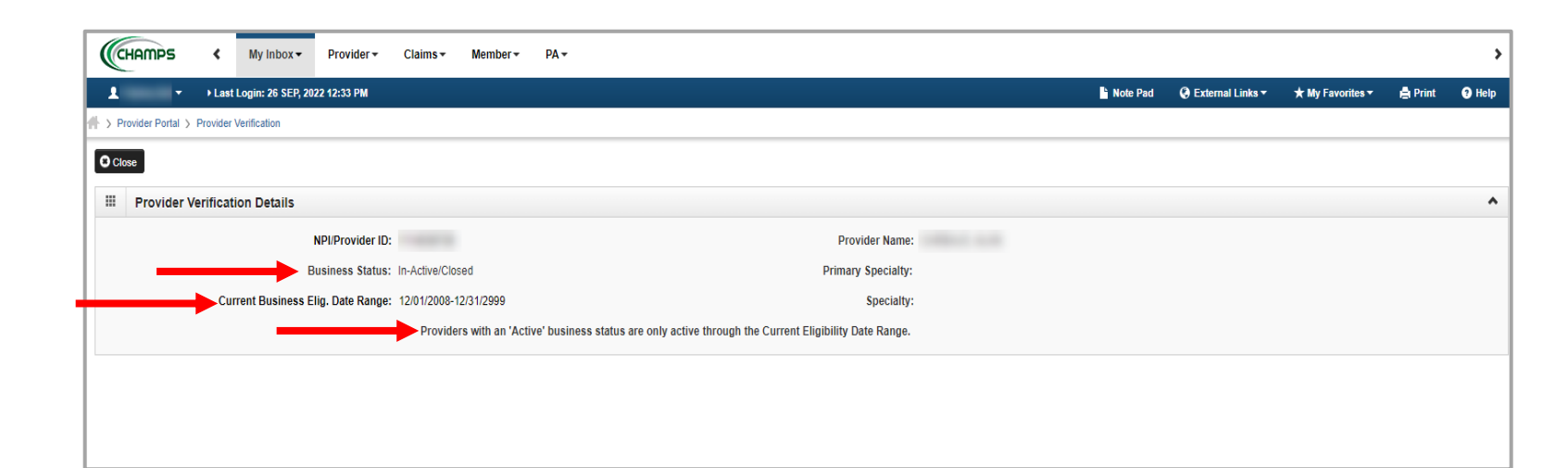

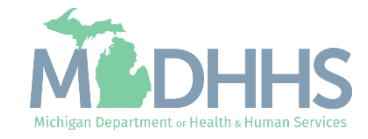

## **Prior Authorization**

Prior Authorization (PA) is required for certain services before the services are rendered. To determine which service requires PA, refer to the prior authorization subsections throughout this chapter and the Medicaid Code and Rate Reference tool.

- PA Overview PDF, Webinar
- PA Quick Reference Guide PDF
- CHAMPS 102 PA Submission <u>Video</u>
- CHAMPS 102 PA Inquiry <u>Video</u>

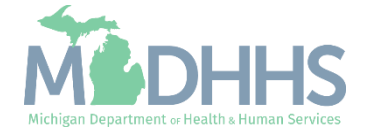

## Prior Authorization

#### PA is Required

Per the MI Medicaid Provider Manual, Chapter Hearing Services and Devices, Section 3 & 5:

- Services or devices for which the beneficiary does not meet the Medicaid Standards of Coverage as outlined in policy
- Any hearing aids that are not covered under the MDHHS volume purchase contract
- Alternative Listening Devices (ALDs)
- Cochlear implant devices or processors (unilateral or bilateral)
- Bone Anchored Hearing Device (BAHDs) or processors (bilateral only)
- Services and items that exceed quantity limits, or established fee screens
- Use of not otherwise classified (NOC) codes

#### PA is NOT Required

Per the MI Medicaid Provider Manual, Chapter Hearing Services and Devices, Section 5:

- Any hearing aid device selected from the Hearing Aid Volume Purchase Contract Model Listing up to 1 per 5 years
- Any hearing aid dispensing fees up to 1 per 5 years
- Any ear molds unless more than 4 are dispensed per 12 months for children under 3 years, more than 2 are dispensed per 12 months for ages 3-21 years old, or more than 1 is dispensed per 12 months for ages 21 years and older
- Hearing aid checks/programming/fitting services rendered 90 days after a hearing aid device is dispensed-up to 2 per year

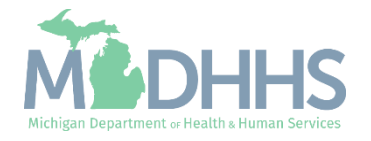

## Medicaid Hearing Services/Hearing Aid Dealers Fee Screens

Visit fee screens to review procedure codes, and other billing and reimbursement information for services covered by the following programs: Medicaid, Healthy Michigan Plan, Children's Special Health Care Services (CSHCS), MIChild, Maternity Outpatient Medical Services (MOMS), and other health care programs administered by MDHHS. The information on these pages serves as a reference only. It does not guarantee that services are covered.

Hearing Services / Hearing Aid Dealers Fee Screen Link - <u>Website</u>

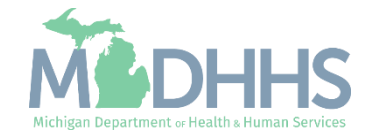

#### Hearing Services and Devices

MDHHS > Doing Business with MDHHS > Health Care Providers > Providers > Billing and Reimbursement

#### Hearing Aid Dealers Database

View Report

#### **Hearing Services Fee Databases**

For additional pertinent coverage paramete which is accessible via the External Links r real-time information for the following:

- Age restrictions,
- Diagnoses allowable for Ambulance,
- · Documentation requirements,
- Frequency limitations,
- Hospital discharge Bypass PA
- · NDC information,
- Prior authorizations and medical conditi · Rate information,
- · Required modifiers,
- Supplies/DME per diem, and
- Tooth number and surface requirements.

To request or view upcoming training sessions please refer to the Michigan Department of Health and Human Services website at www.michigan.gov/medicaidproviders>>Training>>Medicaid Provider Trainings.

option"

•

Any questions should be directed to Provider Inquiry, Michigan Department of Health and Human Services, phone toll-free 1-800-292-2550 or email at providersupport@michigan.gov

Hearing Services and Devices New Provider and Policy Updates PDF Webinar

- Hearing Aid Contract Models
- Hearing Aid Contract Vendor Contact List
- Hearing Aid Supplies and Accessories

Cochlear Implant Replacement Parts and Accessories

Bone Anchored Hearing Device Replacement Parts and Accessories

| es and Devices                                                                   |                |                |             |                            |                | MDHHS<br>Hearing Aid Dealers Da<br>September 2022 | tabase                |              |            |
|----------------------------------------------------------------------------------|----------------|----------------|-------------|----------------------------|----------------|---------------------------------------------------|-----------------------|--------------|------------|
| es and Devices                                                                   | HCPCS<br>Code  | Mod            |             | Short Des                  | cription       | Maximum<br>Fee                                    | Limits                | РА           |            |
|                                                                                  | V5011          |                | Hearing     | Aid Fitting/Che            | ecking         | \$22.96                                           | 2 per Year            |              |            |
|                                                                                  | V5014*         | LT/RT          | Hearing     | Aid Repair/Mo              | difying        | \$150.00*                                         | 2 per Year            | N*           |            |
| Providers > Providers > Billing and Reimbursement > Hearing Services and Devices | V5020          |                | Conform     | ity Evaluation             |                | \$35.75                                           | 2 per Year            |              |            |
|                                                                                  | V5030          | LT/RT          | Body-Wo     | orn Hearing Ai             | d Air          | \$450.00                                          | 1 per 5 Years         | Y            |            |
|                                                                                  | V5040          | LT/RT          | Body-Wo     | orn Hearing Ai             | d Bone         | \$450.00                                          | 1 per 5 Years         | Y            |            |
|                                                                                  | V5050          | LT/RT          | Hearing     | Aid Monaural               | n Ear          | \$450.00                                          | 1 per 5 Years         | Y            |            |
|                                                                                  | V5060          | LT/RT          | Behind E    | Ear Hearing Aid            | 1              | \$450.00                                          | 1 per 5 Years         | Y            |            |
|                                                                                  | V5100          |                | Body-Wo     | orn Bilat Heari            | ng Aid         | \$900.00                                          | 1 per 5 Years         | Y            |            |
| Choose an option 🗸                                                               | V5110          |                | Hearing     | Aid Dispensin              | g Fee          | \$336.32                                          | 1 per 5 Years         |              |            |
|                                                                                  | V5120          |                | Body-Wo     | orn Binaur Hea             | aring Aid      | \$900.00                                          | 1 per 5 Years         |              |            |
| View Peport                                                                      | V5130          |                | In Ear      | File Home                  | Insert         | Page Layout Formulas D                            | ata Review View Hel   | p Acroba     | at         |
| View Report                                                                      | V5140          |                | Behin       | ~ ~ ~ .                    |                |                                                   |                       |              |            |
|                                                                                  | V5160          | LTIDT          | Dispe       |                            | 4              | Arial - 10 - A^ A`                                | = = <u>=</u> ≫~ eb wr | ap Text      |            |
|                                                                                  | V51/1          | LI/RI          | Hearir      | Paste Copy                 | ·   -          |                                                   |                       |              | Sensit     |
|                                                                                  | V51/2          | LI/RI          | Hearir      | <ul> <li>Sormat</li> </ul> | Painter        | B I U ·   H ·   · · · · ·                         | = = =   ⊆ ±   ⊞ Me    | rge & Center | ~          |
|                                                                                  | V5181          | LI/RI          | Dian        | Clipboard                  | 5              | Font                                              | Alignment             |              | Sensit     |
|                                                                                  | V5200          |                |             |                            |                |                                                   |                       |              |            |
|                                                                                  | V5211          |                | Hearin      | P24 🔻                      | $\pm$ $\times$ | √ f <sub>x</sub>                                  |                       |              |            |
| Choose an option 🗸                                                               | V5212          |                | Hearin      |                            |                |                                                   |                       |              |            |
|                                                                                  | V5213          |                | Hearin (    | 🔈 Internal Data            | (Standard St   | ate Data) 💉                                       |                       |              |            |
| View Papart                                                                      | V5214<br>V5215 |                | Hearin      | A                          | В              | С                                                 | D                     |              | E          |
| view Report                                                                      | V5215<br>V5221 |                | Hearin      |                            |                |                                                   |                       |              |            |
|                                                                                  | V5240          |                | Dien F      | HCPCS                      | Mod            | Short Description                                 | Maximum               |              | l imits    |
|                                                                                  | V5240          | LT/RT          | Dispe       | Code                       |                | cherr Description                                 | Fee                   |              |            |
|                                                                                  | V5242          | LT/RT          | Hearin      | VE011                      |                | Hearing Aid Fitting/Checking                      | \$22.06               | 2            | por Voor   |
|                                                                                  | V5243          | LT/RT          | Hearin      | V501//*                    | I T/RT         | Hearing Aid Planair/Modifying                     | \$150.00*             | 2            | per Tear   |
|                                                                                  | V5244          | LT/RT          | Hearin      | V5020                      |                | Conformity Evaluation                             | \$150.00              | 2            | ner Vear   |
| Fee Screens Providers can download                                               | V5245          | LT/RT          | Hearir #    | V5020                      | I T/RT         | Body-Worn Hearing Aid Air                         | \$450.00              |              | er 5 Years |
| ree Screens. I roviders can download                                             | V5246          | LT/RT          | Hearir e    | V5040                      | I T/RT         | Body-Worn Hearing Aid Bone                        | \$450.00              | 1 1 00       | er 5 Years |
| for a series in DDE on Mission of Errol                                          |                |                |             | V5050                      | I T/RT         | Hearing Aid Monaural In Ear                       | \$450.00              | 1 1 pc       | er 5 Years |
| Tee screens in PDF or Microsoft Excel                                            |                |                | ters        | V5060                      | LT/RT          | Behind Ear Hearing Aid                            | \$450.00              | 1 00         | er 5 Years |
|                                                                                  | CP1 code       | s, descriptio  | and tw      | V5100                      |                | Body-Worn Bilat Hearing Aid                       | \$900.00              | 1 Df         | er 5 Years |
| format                                                                           | The            | antion on this | 1           | 0 V5110                    |                | Hearing Aid Dispensing Fee                        | \$336.32              | 1 Df         | er 5 Years |
| iuinat.                                                                          | to refer to    | the Michigan   | Medicai 1   | 1 V5120                    |                | Body-Worn Binaur Hearing Aid                      | \$900.00              | 1 Df         | er 5 Years |
|                                                                                  | reimburse      | ment policies. | This inf 1  | 2 V5130                    |                | In Ear Binaural Hearing Aid                       | \$900.00              | 1 pr         | er 5 Years |
| <ul> <li>First, select the format from the "Choose an</li> </ul>                 | discrepane     | cies between   | the infor 1 | 3 V5140                    |                | Behind Ear Binaur Hearing Ai                      | \$900.00              | 1 pe         | er 5 Years |
|                                                                                  | they will b    | e resolved in  | avor of 1   | 4 V5160                    |                | Dispensing Fee Binaural                           | \$336.32              | 1 pe         | er 5 Years |
| option"                                                                          |                |                | 1           | 5 V5171                    | LT/RT          | Hearing Aid Monaural Ite                          | See Contract          | i 1 pe       | er 5 Years |

V5172

V5181

V5200

V5211

V5212

V5213

V5214

V5215

V5221

V5240

V5241

V5242

V5243

V5244

V5245

V5246

V5247

V5248

V5249

1/5250

LT/RT

Hearing Aid Dealers

LT/RT Hearing Aid Monaural Itc

LT/RT Hearing Aid Monaural Bte

LT/RT Dispensing Fee, Monaural

LT/RT Hearing Aid, Monaural, Cic

LT/RT Hearing Aid, Monaural, Itc

LT/RT Hearing Aid, Prog, Mon, Itc

LT/RT Hearing Aid, Prog, Mon, Ite

LT/RT Hearing Aid, Prog, Mon, Bte

Disp Fee Contralateral Monau

Hearing Aid Binaural Ite/Ite

Hearing Aid Binaural Ite/Itc

Hearing Aid Binaural Ite/Bte

Hearing Aid Binaural Itc/Itc

Hearing Aid Binaural Itc/Bte

Hearing Aid Binaural Bte/Bte

Disp Fee Contralateral Binau

Hearing Aid, Prog, Mon, Cic

Hearing Aid, Binaural, Cic

Hearing Aid Prog Bin Cic

Hearing Aid, Binaural, Itc

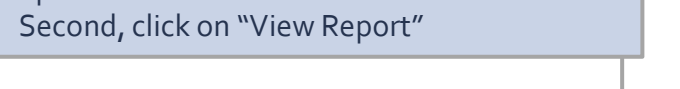

|                                     | :  | B            |
|-------------------------------------|----|--------------|
| Michigan Department or Health & Hur | na | -IS          |
| menigan bepartment of reating ru    |    | III Services |

Comments

General

PA

N\*

Y

Y

Υ

Y

Υ

Y

Y

Y

Υ

Y

Y

Y

Y Y

Y

Y

Y

Y

Υ

Υ

v

Y

\$900.00

\$195.37

\$900.00

\$900.00

\$900.00

\$900.00

\$336.32

\$195.37

\$450.00

\$450.00

\$450.00

\$450.00

\$450.00

\$450.00

\$900.00

\$900.00

\$900.00

See Contract

See Contract

See Contract

1 per 5 Years

1 per 5 Years

1 per 5 Years

1 per 5 Years

1 per 5 Years

1 per 5 Years

1 per 5 Years

1 per 5 Years

1 per 5 Years

1 per 5 Years

1 per 5 Years

1 per 5 Years

1 per 5 Years

1 per 5 Years

1 per 5 Years

1 per 5 Years

1 per 5 Years

1 per 5 Years

1 per 5 Years

1 ner 5 Years

\$ ~ % 9 18 -39

Conditional

Comments

# Verifying Member Eligibility

A person eligible for and/or who receives services under the MI Medicaid Program can be verified by using the member search function. The Member tab or function in CHAMPS allows access for users to verify eligibility for a member via the web-based screens or by submitting a 270-electronic request. Providers need to utilize the Benefit Plan ID(s) indicated in the eligibility response to determine coverage for a specific date of service.

- Member Tab Overview PDF, Webinar
- Eligibility Quick Reference <u>PDF</u>
- CHAMPS 102 Member Eligibility <u>Video</u>

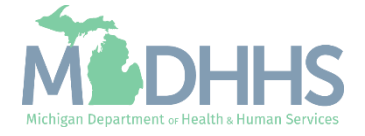

### Eligibility Inquiry Resources

 Options for verifying beneficiary eligibility include: <u>CHAMPS Eligibility Inquiry</u>

> HIPAA 270/271 (Eligibility Inquiry/Response) transactions Web-based options

• Click on Eligibility Inquiry from the Member tab.

| C       Latest updates         System Notification         Due to R10c-1.7.0.2 Release, the CHAMPS system will be down between 7:00 PM         EST Friday, November 1st through 2:00 AM EST Saturday, November 2nd, 2019.         This outage will affect the CHAMPS system access for all functionality.         Image: My Reminders         Filter By         Image: Will affect the CHAMPS system access for all functionality. | C Latest updates Calendar<br>System Notification 07:24                                                                  | 7 November 2019  |    |
|----------------------------------------------------------------------------------------------------|----------------------------------------------------------------------------------------------------|------------------|----|
| System Notification<br>Due to R10c-1.7.0.2 Release, the CHAMPS system will be down between 7:00 PM<br>EST Friday, November 1st through 2:00 AM EST Saturday, November 2nd, 2019.<br>This outage will affect the CHAMPS system access for all functionality.<br>If My Reminders<br>Filter By OGO Bave Filters My Filters                                                                                                    | System Notification 907:24                                                                                              | 7 November 2019  |    |
| Due to R10c-1.7.0.2 Release, the CHAMPS system will be down between 7:00 PM         EST Friday, November 1st through 2:00 AM EST Saturday, November 2nd, 2019.         This outage will affect the CHAMPS system access for all functionality.         Image: My Reminders         Filter By         Image: Save Filters         Image: My Reminders                                                                               |                                                                                                    | Thursday         |    |
| EST Friday, November 1st through 2:00 AM EST Saturday, November 2nd, 2019.         This outage will affect the CHAMPS system access for all functionality.         Image: My Reminders         Filter By         Save Filters         YMy Filters                                                                                                    | Due to R10c-1.7.0.2 Release, the CHAMPS system will be down between 7:00 PM                                             | 019 November     |    |
| Filter By       O GO       Save Filters       Ymy Filters                                                                                                    | EST Friday, November 1st through 2:00 AM EST Saturday, November 2nd, 2019. 🗾 🚾 📧 🗤                                      | /e Th Fr S       | Sa |
| Image will affect the CHAMPS system access for all functionality.         4       5       6       7       8         11       12       13       14       15         18       19       20       21       22         25       26       27       28       29         Filter By       Image Go       Image Save Filters       Ymy Filters                                                                                               | This systems will affect the CHAMPS system assess for all functionality                                                 | 1                |    |
| II       1/2       1/3       1/4       1/2         II       1/2       1/2       1/2       1/2       1/2         II       My Reminders       25       26       27       28       29         Filter By       II       Go       III       III       1/2       1/2       1/2                                                                                                    | This outage will affect the CHAMPS system access for all functionality.                                                 | 6 7 8<br>3 14 15 |    |
| Image: Save Filters       ▼My Filters         Filter By       O Go                                                                                                    |                                                                                                    | 0 21 22          |    |
| Filter By     O Go     Save Filters     ▼My Filters                                                                                                    | • 25 26 2                                                                                                    | 7 28 29          |    |
| Filter By Save Filters TMy Filters                                                                                                    | III My Reminders                                                                                                    | Today            | +  |
|                                                                                                    | Filter By     Image: Comparison of the system       Image: Comparison of the system     Image: Comparison of the system |                  |    |
| Alert Type Alert Message Alert Date Due Date Read                                                                                                    | Alert Type Alert Message Alert Date Due Date Read                                                                       |                  |    |
|                                                                                                    |                                                                                                    |                  |    |
| No Decords Found I                                                                                                    | No Records Found !                                                                                                    |                  |    |

This presentation, including the screen captures, are based on the CHAMPS Full Access Profile. Additional features and tabs will vary based on the profile selected.

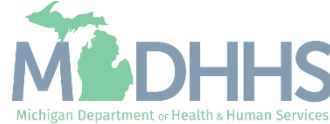

### Verifying Eligibility

- If a beneficiary does not have a mihealth card, a provider can also access the beneficiary's eligibility information with the additional search methods displayed.
- For a list of each of the Benefit Plans and their description visit the <u>Michigan Medicaid Provider</u> <u>Manual</u>>>reference Chapter Beneficiary Eligibility>>Section 2.1 Benefit Plans
- For further help in understanding the Member Eligibility Screen reference <u>Eligibility Inquiry resource</u> from <u>www.Michigan.gov/MedicaidProvider</u> <u>s</u>>>CHAMPS>>Eligibility and Enrollment (Member Tab)

|                                                                                                    | Provider  ▼ Claims  ▼                                            | Member 🕶                                             | PA <del>-</del>                                                                                         |                                                |                               |                             |         |      |
|----------------------------------------------------------------------------------------------------|------------------------------------------------------------------|------------------------------------------------------|----------------------------------------------------------------------------------------------------|------------------------------------------------|-------------------------------|-----------------------------|---------|------|
| Last Login: 05 MAR, 2020 10                                                                                                    | 0:09 AM                                                          |                                                      | L 1                                                                                                    | Note Pad                                       | 🚱 External Links <del>-</del> | ★ My Favorites <del>+</del> | 🖨 Print | 😗 He |
| > Provider Portal > Member Eligibility Inquiry                                                                                                    |                                                                  |                                                      |                                                                                                    |                                                |                               |                             |         |      |
| Close OSubmit                                                                                                    |                                                                  |                                                      |                                                                                                    |                                                |                               |                             |         |      |
| O SUBMIT AN ELIGIBILITY INQUIRY ON A SPE<br>- MEMBER ID/CLIENT IDENTIFICATION NUME<br>- LAST NAME, FIRST NAME AND DATE OF BI<br>- LAST NAME, FIRST NAME AND SSN OR<br>- SSN AND DATE OF BIRTH<br>- ADDITIONAL SEARCH OPTIONS (Use if nee<br>- GENDER<br>- ZIP CODE | CIFIC MEMBER, COMPL<br>BER(CIN)/CARD NUMBE<br>IRTH OR<br>IRTH OR | ETE ONE OF THE<br>R/PENDING ELIG<br>rch Options abov | E FOLLOWING CRITERIA SETS AND CLICK 'SUBMIT'.<br>IBILITY RID OR<br>e to obtain a unique member match) : |                                                |                               |                             |         |      |
|                                                                                                    |                                                                  |                                                      |                                                                                                    |                                                |                               |                             |         |      |
|                                                                                                    |                                                                  |                                                      |                                                                                                    |                                                |                               |                             |         |      |
|                                                                                                    |                                                                  |                                                      |                                                                                                    |                                                |                               |                             |         |      |
| SEARCH MA PENDING ELIGIBILITY:                                                                                                    |                                                                  |                                                      |                                                                                                    |                                                |                               |                             |         |      |
| SEARCH MA PENDING ELIGIBILITY:<br>SEARCH BY SERVICE TYPE(S):                                                                                                    |                                                                  |                                                      |                                                                                                    |                                                |                               |                             |         |      |
| SEARCH MA PENDING ELIGIBILITY:<br>SEARCH BY SERVICE TYPE(S):<br>SERVICING PROVIDER NPI/PROVIDER ID:                                                                                                    | *                                                                |                                                      |                                                                                                    |                                                |                               |                             |         |      |
| SEARCH MA PENDING ELIGIBILITY:<br>SEARCH BY SERVICE TYPE(S):<br>SERVICING PROVIDER NPI/PROVIDER ID:<br>FILTER BY:                                                                                                    |                                                                  | 2                                                    | ]                                                                                                    | SSN:                                           |                               |                             |         |      |
| SEARCH MA PENDING ELIGIBILITY:<br>SEARCH BY SERVICE TYPE(S):<br>SERVICING PROVIDER NPI/PROVIDER ID:<br>FILTER BY:<br>LAST NAME:                                                                                                    |                                                                  | 2                                                    | ]                                                                                                    | SSN:<br>IRST NAME:                             |                               |                             |         |      |
| SEARCH MA PENDING ELIGIBILITY:<br>SEARCH BY SERVICE TYPE(S):<br>SERVICING PROVIDER NPI/PROVIDER ID:<br>FILTER BY:<br>LAST NAME:<br>DATE OF BIRTH:                                                                                                    |                                                                  |                                                      | Fi                                                                                                    | SSN:<br>IRST NAME:                             |                               |                             |         |      |
| SEARCH MA PENDING ELIGIBILITY:<br>SEARCH BY SERVICE TYPE(S):<br>SERVICING PROVIDER NPI/PROVIDER ID:<br>FILTER BY:<br>LAST NAME:<br>DATE OF BIRTH:<br>Gender:                                                                                                    |                                                                  |                                                      | )<br>Fi                                                                                                 | SSN:<br>IRST NAME:<br>Zip Code:                |                               |                             |         |      |
| SEARCH MA PENDING ELIGIBILITY:<br>SEARCH BY SERVICE TYPE(S):<br>SERVICING PROVIDER NPI/PROVIDER ID:<br>FILTER BY:<br>LAST NAME:<br>DATE OF BIRTH:<br>Gender:<br>MICHILD Case Number:                                                                               |                                                                  |                                                      | Fil<br>MA Ca:                                                                                           | SSN:<br>IRST NAME:<br>Zip Code:<br>ase Number: |                               |                             |         |      |

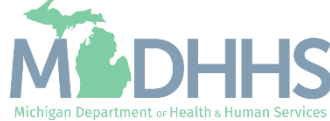

Verifying Eligibility: CSHCS

- Michigan Medicaid Provider Manual
  - <u>Children's Special Health</u> <u>Care Services Website</u>
  - <u>CSHCS Non-Authorized</u> <u>Provider Rules</u>
  - <u>Local Health Department</u>
     <u>Contact List</u> To get provider authorization

Children's Special Health Care Services (CSHCS)

A pediatric subspecialist is authorized by CSHCS to serve the beneficiary. They coordinate hearing treatment and services. Before billing for audiology services, the enrolled provider(s) must verify that they have been authorized to provide services to the beneficiary.

How do I know if the ordering or prescribing provider is an authorized provider for CHSCS?

- Authorized provider and diagnosis information can be obtained from the beneficiary's Client Eligibility Notice.
- The CHAMPS Eligibility Inquiry and/or HIPAA 270/271 transaction will also indicate if the inquiring provider NPI number is authorized to render CSHCS services for the beneficiary on that date of service.
  - Providers will receive the Benefit Plan ID of CSHCS along with one of the following messages in the eligibility response:
    - This NPI is listed. See CSHCS guidelines list in MI Medicaid Provider Manual.
    - This NPI is not listed. See CSHCS guidelines MI Medicaid Provider Manual.

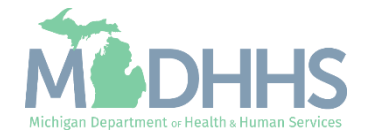

#### Verifying Eligibility: CSHCS

- Take note of the beneficiary's benefit plan and the start and end dates to the right. Depending on the date of service will depend on the benefit plan responsible for services.
- It's important to verify this on the date of service to confirm coverage for those services.
- Note, some benefit plan ID may show a MC along with the benefit. This means there is a health plan responsible for coverage and services should be billed to that plan.
- Also note, if the beneficiary has CSHCS the provider needs to be authorized in order to bill for services.

| CHAMPS <                     | My Inbox ▼            | Provider <b>•</b>  | Claims ▼ | Member 🕶           | 4.*                                      |                          |                                   |                               |                  |            |    |
|------------------------------|-----------------------|--------------------|----------|--------------------|------------------------------------------|--------------------------|-----------------------------------|-------------------------------|------------------|------------|----|
| 1                            | Last Login: 26 S      | SEP, 2022 12:36 PM |          |                    |                                          |                          | hote Pad                          | 🚱 External Links <del>-</del> | ★ My Favorites - | 🖨 Print    | 01 |
| > Provider Portal > Member E | Eligibility Inquiry > | Member Benefit Le  | evel     |                    |                                          |                          |                                   |                               |                  |            |    |
| Nember ID: 1                 |                       |                    |          |                    | Name:                                    |                          |                                   |                               |                  |            |    |
|                              |                       |                    |          |                    | Warning: THIS NPI IS NOT LISTED. SEE CSH | ICS GUIDELINES.          |                                   |                               |                  |            |    |
|                              |                       |                    |          |                    |                                          |                          |                                   |                               |                  |            | ^  |
| INQUIRY                      | DATE RANGE:           | 06/26/2022 - 09/2  | 26/2022  |                    |                                          | COMMERCIAL / OTHER:      | Y                                 |                               |                  |            |    |
|                              | GENDER:               | 100                |          |                    |                                          | CSHCS RESTRICTIONS:      | Y                                 |                               |                  |            |    |
| DA                           | TE OF BIRTH:          |                    |          |                    |                                          | MHP PCP:                 | Ν                                 |                               |                  |            |    |
| CA                           | ASE NUMBER:           |                    |          |                    | BN                                       | IP PROVIDER RESTRICTION: | Ν                                 |                               |                  |            |    |
| c                            | CASE PHONE:           |                    |          | EXT:               |                                          | INDICATORS:              | Υ                                 |                               |                  |            |    |
|                              | CASE EMAIL:           |                    |          |                    |                                          |                          |                                   |                               |                  |            |    |
| COUNTY OF                    | RESIDENCE:            |                    |          |                    |                                          |                          |                                   |                               |                  |            |    |
| MAG                          | GI CATEGORY:          | Unavailable        |          |                    |                                          | WORKER LOAD NUMBER:      |                                   |                               |                  |            |    |
| MA PRO                       | GRAM CODE:            |                    |          |                    |                                          | MDHHS PHONE:             |                                   |                               |                  |            |    |
|                              | CITIZENSHIP:          |                    |          |                    |                                          | MDHHS COUNTY:            |                                   |                               |                  |            |    |
| REDETERMIN                   | NATION DATE:          |                    |          |                    |                                          | UIC:                     |                                   |                               |                  |            |    |
|                              |                       |                    |          |                    |                                          |                          | Print Member Su<br>Non Covered Se | ımmary<br>rvice Types         |                  |            |    |
| BENEFIT PLANS                |                       |                    |          |                    |                                          |                          |                                   |                               |                  |            | ^  |
| Benefit Plan Id              | PET Benef             | it Plan Type       |          | CHAMPS Provider Id | Service Type Details                     | Created Date             | e Transac                         | tion Date                     | Start Date       | End Date   |    |
| <b>▲</b> ▼                   | <b>▲▼ ▲▼</b>          |                    |          | <b>▲</b> ▼         | <b>▲</b> ▼                               |                          | ۸V                                |                               | <b>▲</b> ▼       | <b>▲</b> ∇ |    |
| CSHCS                        | FEE F                 | OR SERVICE         |          |                    | Click To View Service Types              | 12/09/2021               | 12/09/20                          | 021                           | 06/26/2022       | 09/26/2022 |    |

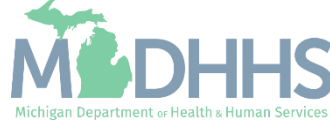

### Verifying Eligibility: Other Insurance

- Additional resources for verifying eligibility:
  - Adding, Removing, and Updating TPL files Instructions – <u>PDF</u>
  - Benefit Plan & Service Type Codes Table – <u>PDF</u>
  - How to Locate Payer ID and Other Health Insurance Information – <u>Link</u>
  - Other Insurance Type Codes- <u>PDF</u>

#### **Third Party Liability**

- Per the <u>MI Medicaid Provider Manual</u>, Chapter Coordination of Benefits, Section 1, Federal regulations require that all identifiable financial resources be utilized prior to the expenditure of Medicaid funds for most health care services provided to Medicaid beneficiaries.
- Providers must investigate and report the existence of other insurance or liability to Medicaid and must utilize other payment sources to their fullest extent prior to filing a claim with the Michigan Department of Health and Human Services (MDHHS).

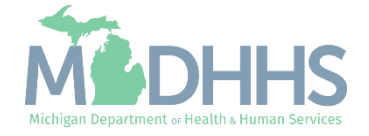

### Verifying Eligibility: Other Insurance

- If a beneficiary has a primary payer on file, the Commercial/Other field will display a Y and the Commercial/Other will become a hyperlink.
- Click the Commercial/Other hyperlink to review the primary payor on file.

| ± -                    | Last Login: 19 SEP, 2022 01:13    | 3 PM                             |                                            |                                                       |                                  | Note Pad             | 🚱 External Links 🕶   | ★ My Favorites - | 🖨 Print    |      |
|------------------------|-----------------------------------|----------------------------------|--------------------------------------------|-------------------------------------------------------|----------------------------------|----------------------|----------------------|------------------|------------|------|
| > Provider Portal > Me | ember Eligibility Inquiry > Membe | er Benefit Level                 |                                            |                                                       |                                  |                      |                      |                  |            |      |
| lember ID:             |                                   |                                  |                                            | Name:                                                 |                                  |                      |                      |                  |            |      |
| Close                  |                                   |                                  |                                            |                                                       |                                  |                      |                      |                  |            |      |
|                        | Info - Eas for Form               | ico Dontal Coverago (Noto: Rofe  | e to Modicaid Desuidor Manual / MDUHC u    | wheite for details on covered corrided including DA   | concurrent other requirements. C | omo comicos may not  | he covered if are 21 | and older )      |            |      |
|                        | Into . ree for serv               | ice Delital Coverage (Note: Rele | r to rieucalu Provider Plandar / Pionins w | vebsite for details on covered services including PA, | copay and other requirements. 5  | one services may not | De covereu îl age 21 | silu oluer.)     |            |      |
|                        |                                   |                                  |                                            |                                                       |                                  |                      |                      |                  |            |      |
|                        | INQUIRY DATE RANGE:               |                                  |                                            | СОММЕ                                                 | RCIAL / OTHER: Y                 |                      |                      |                  |            |      |
|                        | GENDER:                           |                                  |                                            | CSHO                                                  | CS RESTRICTIONS: N               |                      |                      |                  |            |      |
|                        | DATE OF BIRTH:                    |                                  |                                            |                                                       | MHP PCP: Y                       |                      |                      |                  |            |      |
|                        | CASE NUMBER:                      |                                  |                                            | BMP PROVID                                            | DER RESTRICTION: N               |                      |                      |                  |            |      |
|                        | CASE PHONE:                       |                                  | EXT:                                       |                                                       | INDICATORS: Y                    |                      |                      |                  |            |      |
|                        | CASE EMAIL:                       |                                  |                                            |                                                       | COST SHARE MET: N                |                      |                      |                  |            |      |
| с                      | OUNTY OF RESIDENCE:               |                                  |                                            | CAP AMOL                                              | JNT REMAINING(\$):               |                      |                      |                  |            |      |
|                        | MAGI CATEGORY:                    |                                  |                                            | WORKE                                                 | ER LOAD NUMBER:                  |                      |                      |                  |            |      |
|                        | MA PROGRAM CODE:                  |                                  |                                            |                                                       | MDHHS PHONE:                     |                      |                      |                  |            |      |
|                        | CITIZENSHIP:                      |                                  |                                            |                                                       | MDHHS COUNTY:                    |                      |                      |                  |            |      |
| RE                     | DETERMINATION DATE:               |                                  |                                            |                                                       | UIC:                             |                      |                      |                  |            |      |
|                        |                                   |                                  |                                            |                                                       | Print Me                         | mber Summary         |                      |                  |            |      |
|                        |                                   |                                  |                                            |                                                       | Non Cov                          | vered Service Type   | es                   |                  |            |      |
| BENEFIT PL             | ANS                               |                                  |                                            |                                                       |                                  |                      |                      |                  |            |      |
| Benefit Plan Id        | PET                               | Benefit Plan Type                | CHAMPS Provider Id                         | Service Type Details                                  | Created Date                     | Transaction D        | ate                  | Start Date       | End Date   |      |
| <b>▲</b> ▼             | A.                                | <b>A</b> ▼                       | <b>A</b> ▼                                 | <b>▲</b> ▼                                            | <b>A</b> ▼                       | <b>▲</b> ▼           |                      | <b>▲</b> ▼       | ₽          |      |
| MME-MC                 | MHP-COMM                          | MANAGED CARE                     | 3397152                                    | Click To View Service Types                           | 02/08/2020                       | 02/08/2020           |                      | 09/19/2022       | 09/19/2022 |      |
| BHMA-MHP               |                                   | MANAGED CARE                     | 2813564                                    | Click To View Service Types                           | 02/08/2020                       | 02/08/2020           |                      | 09/19/2022       | 09/19/2022 |      |
| View Page: 1           | O Go Page Count                   | Save to Excel                    |                                            | Viewing Page: 1                                       | 02/00/2020                       | 0210012020           |                      | K First          | > Next >>  | Las  |
|                        | - uge count                       | Save to Excer                    |                                            |                                                       |                                  |                      |                      | • 1 13V          |            | 2031 |
|                        | r                                 |                                  |                                            |                                                       |                                  |                      |                      |                  |            |      |
| Services Applicable    |                                   |                                  | Patient Pay Amount                         | PPA                                                   | Start Date                       |                      | PPA End Date         |                  |            |      |
|                        |                                   |                                  | <b>▲</b> ▼                                 | <b>▲</b> ▼                                            |                                  |                      | ▲▼                   |                  |            |      |
| <b>AV</b>              |                                   |                                  |                                            |                                                       |                                  |                      |                      |                  |            |      |

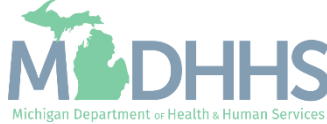

### Verifying Eligibility: Other Insurance

- After selecting the Commercial/Other hyperlink the primary payer information will display.
- This includes the needed payer ID, group number, and policy number, needed for submitting a claim.
- Other Insurance Resource <u>PDF, Webinar</u>
- Other Insurance Coverage Type Codes
- Insurance Coverage Request Form <u>DCH-0078</u>

| CHAMPS K My Inbox + Provider + Claim                                      | ns▼ Member▼ | PA 🕶          |        |         |           |              |               |                  |                  |                  |         |            |
|---------------------------------------------------------------------------|-------------|---------------|--------|---------|-----------|--------------|---------------|------------------|------------------|------------------|---------|------------|
| Last Login: 19 SEP, 2022 01:13 PM                                         |             |               |        |         |           |              |               | Note Pad         | External Links • | ★ My Favorites ▼ | 🖹 Print | 🕄 He       |
| > Provider Portal > Member Eligibility Inquiry > Member Benefit Level > 7 | TPL         |               |        |         |           |              |               |                  |                  |                  |         |            |
| Nember ID:                                                                |             |               | I      | Name:   |           |              |               |                  |                  |                  |         |            |
| Close Add New Policy                                                      |             |               |        |         |           |              |               |                  |                  |                  |         |            |
|                                                                           |             |               |        |         |           |              |               |                  |                  |                  |         |            |
|                                                                           |             |               |        |         |           |              |               |                  |                  |                  |         |            |
|                                                                           |             |               | SEARCI | H BY: M | EMBER ID: |              | O Go          |                  |                  |                  |         |            |
| III MEMBER                                                                |             |               |        |         |           |              |               |                  |                  |                  |         |            |
| MEMBER ID:                                                                |             |               |        |         |           |              | NAME:         |                  |                  |                  |         |            |
|                                                                           |             |               |        |         |           |              | DOB:          |                  |                  |                  |         |            |
| INSURANCE DETAILS                                                         |             |               |        |         |           |              |               |                  |                  |                  |         | ~          |
| All V Active V O Go                                                       |             |               |        |         |           |              |               |                  |                  | Save Filter      | s 🔻 My  | / Filters▼ |
| PAYER NAME                                                                | PAYER ID    | COVERAGE TYPE | BIN    | PCN     | RX GROUP  | GROUP NUMBER | POLICY NUMBER | POLICY HOLDER ID | DATE LAST UPDATE | D BEGIN DATE     | END     | DATE       |
| <b>▲</b> ▼                                                                | ▲▼          | ▲▼            |        |         | ▲▼        | ▲▼           | ▲▼            |                  | ▲▼               | ▲▼               | ▲▼      |            |
| MEDICARE-ENROLLED IN MEDICARE ADVANTAGE PLAN                              | 55555555    | cc            |        |         |           |              |               |                  | 11/12/2019       | 01/01/2020       | 12/31   | 1/2999     |
| MEDICARE-ENROLLED IN PART B                                               | 4444444     | вв            |        |         |           |              |               |                  | 07/27/2015       | 08/01/2012       | 12/31   | 1/2999     |
| MEDICARE-ENROLLED IN PART A                                               | 33333333    | AA            |        |         |           |              |               |                  | 07/27/2015       | 08/01/2012       | 12/31   | 1/2999     |
| MEDICARE-ENROLLED IN MEDICARE PART D                                      | 66666666    | DD            |        |         |           |              |               |                  | 11/12/2019       | 01/01/2020       | 12/31   | 1/2999     |
| EXPRESS SCRIPTS                                                           | 30592020    | RX            | 003858 | MD      | PHMEDCR   |              |               |                  | 09/18/2021       | 01/01/2020       | 12/31   | 1/2022     |
|                                                                           |             |               |        |         |           |              |               |                  |                  |                  |         |            |

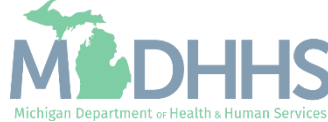

## **Claim Submission**

Submitting a direct data entry (DDE) professional and Institutional claim within CHAMPS Direct Data Entry, DDE, is an online process in which data is entered into a system and written into its online files. DDE serves as an alternative method for submitting claims to Medicaid. In order to submit a claim via DDE providers must have access to CHAMPS.

- Professional DDE Quick Reference PDF
- CHAMPS 102 Professional DDE Claim Submission Video
- Institutional DDE Quick Reference PDF
- CHAMPS 102 Institutional DDE Claim Submission Video

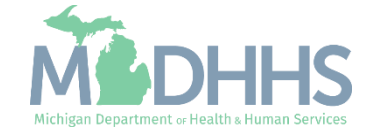

#### **Claim Submission**

- Click on any of the below hyperlinks for detailed instructions.
- <u>CHAMPS Claims Resources</u>
- Direct Data Entry:
  - Professional
  - Institutional
  - Search Template
- Electronic Billing:
  - <u>Electronic Submissions</u>
     <u>Transactions</u>
  - <u>HIPAA Companion Guides</u>
  - Submitting Files Electronically

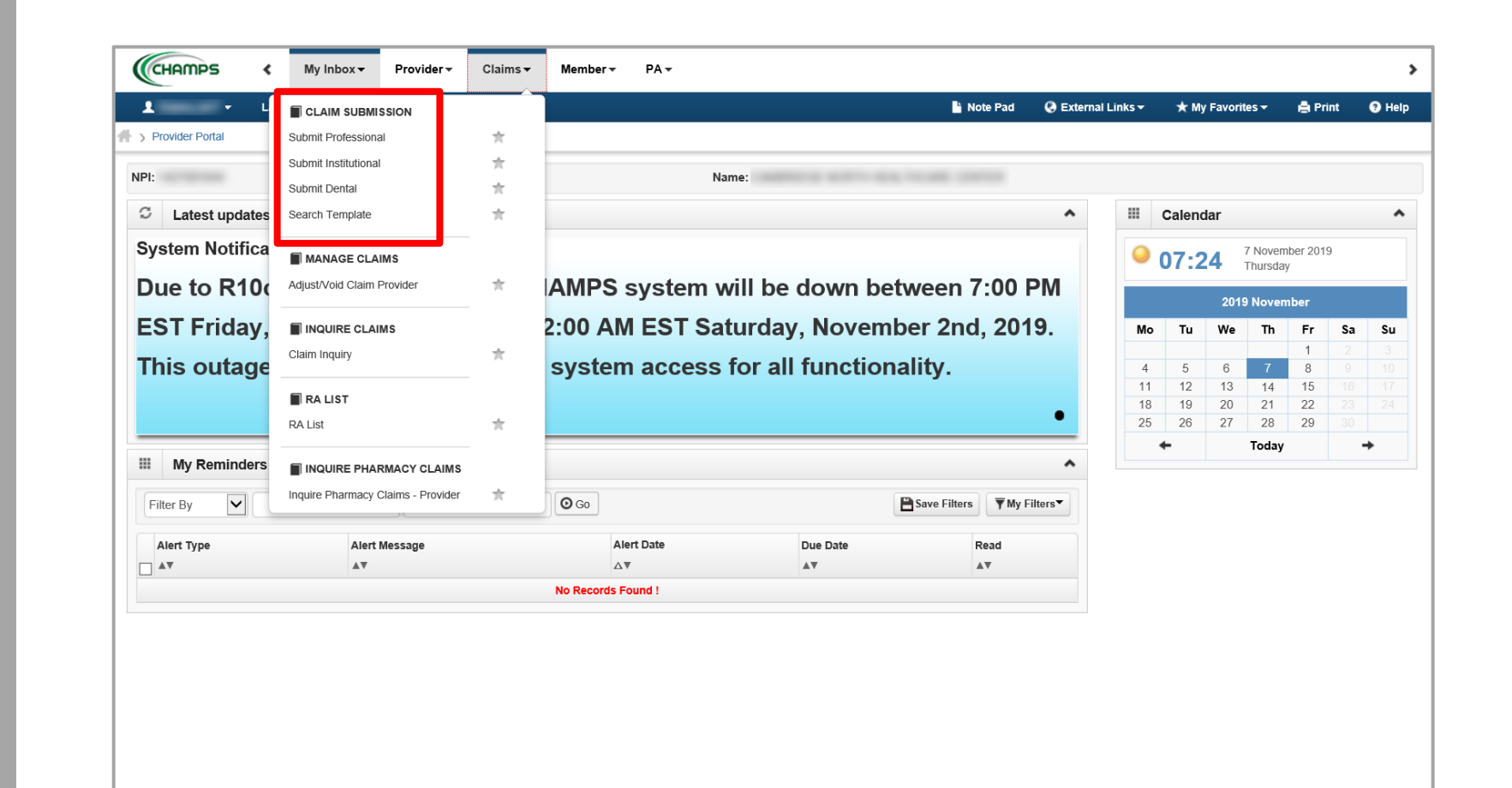

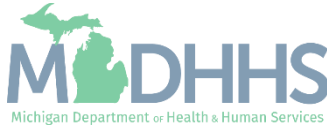

| And a state of the state of the                                                                                                    |                                                                                                    |                                                                                                    |     | NOT PILO O CREMIN LIN                                                                                                    |                    |
|----------------------------------------------------------------------------------------------------|----------------------------------------------------------------------------------------------------|----------------------------------------------------------------------------------------------------|-----|----------------------------------------------------------------------------------------------------|--------------------|
|                                                                                                    |                                                                                                    |                                                                                                    |     |                                                                                                    |                    |
| 🚾 😡 Submit Claim 🗎 Save as Template 🛛 Reset                                                                                                    |                                                                                                    |                                                                                                    |     |                                                                                                    |                    |
| Professional Claim                                                                                                    |                                                                                                    |                                                                                                    |     |                                                                                                    |                    |
| E Asimicas ( ) uminos inquitos anus.                                                                                                    |                                                                                                    |                                                                                                    |     |                                                                                                    |                    |
| Hasic Claim Info<br>Inster   Betafony   Claim   Service                                                                                                    |                                                                                                    |                                                                                                    |     |                                                                                                    |                    |
| PROVIDER INFORMATION                                                                                                    |                                                                                                    |                                                                                                    |     |                                                                                                    |                    |
| LUNG PROVIDER INFORMATION                                                                                                    |                                                                                                    |                                                                                                    |     |                                                                                                    |                    |
| vider ID. • Type: NPI - • Texonemy C                                                                                                    | odec                                                                                                    |                                                                                                    |     |                                                                                                    |                    |
|                                                                                                    |                                                                                                    |                                                                                                    |     |                                                                                                    |                    |
| Address Line 1:                                                                                                    | 1.                                                                                                    |                                                                                                    |     | Address Line 2:                                                                                                    |                    |
| Address Line 3:                                                                                                    | (Enter Street Address of PU Box Unity)                                                                                                    |                                                                                                    |     | City/Town:                                                                                                    | •                  |
| State-Province:                                                                                                    | MICHIGAN w                                                                                                    |                                                                                                    |     | County:                                                                                                    | •                  |
| Country:                                                                                                    | UNITED STATES                                                                                                    |                                                                                                    |     | Zip Code:                                                                                                    | C Validate Address |
| Is the Billing Location also the Bervice Facility Location?                                                                                                    |                                                                                                    | in Yes OND                                                                                                    |     |                                                                                                    |                    |
| ENDERING PROVIDER                                                                                                    |                                                                                                    | Ciffes iei No                                                                                                    |     |                                                                                                    |                    |
|                                                                                                    |                                                                                                    |                                                                                                    |     |                                                                                                    |                    |
| ovider ID: • Type • Taxonerry C                                                                                                    | ode                                                                                                    |                                                                                                    |     |                                                                                                    |                    |
| Is the Billing Provider also the Supervising Provider?                                                                                                    |                                                                                                    | @Yes ONo                                                                                                    |     |                                                                                                    |                    |
| Is this service the result of a referral?                                                                                                    |                                                                                                    | OYes @No                                                                                                    |     |                                                                                                    |                    |
|                                                                                                    |                                                                                                    | (Tes #10)                                                                                                    |     |                                                                                                    |                    |
| BENEFICIARY INFORMATION                                                                                                    |                                                                                                    |                                                                                                    |     |                                                                                                    |                    |
| INEFICIARY                                                                                                    |                                                                                                    |                                                                                                    |     |                                                                                                    |                    |
| Beneficiary ID                                                                                                    |                                                                                                    |                                                                                                    |     |                                                                                                    |                    |
| Last Name •                                                                                                    | First Name                                                                                                    | Mt Sufic                                                                                                    |     |                                                                                                    |                    |
| Date of Birth:                                                                                                    | Cender v                                                                                                    |                                                                                                    |     |                                                                                                    |                    |
| Onset of Current int own                                                                                                    |                                                                                                    |                                                                                                    |     |                                                                                                    |                    |
| Illness/bymplom Date:                                                                                                    |                                                                                                    |                                                                                                    |     |                                                                                                    |                    |
| Does the beneficiary have insurance other than Medicaid?                                                                                                    |                                                                                                    | OYes @No                                                                                                    |     |                                                                                                    |                    |
|                                                                                                    |                                                                                                    |                                                                                                    |     |                                                                                                    |                    |
| CLAIM INFORMATION                                                                                                    |                                                                                                    |                                                                                                    |     |                                                                                                    |                    |
| RELEVANT DATES                                                                                                    |                                                                                                    |                                                                                                    |     |                                                                                                    |                    |
| ROR AUTHORIZATION REFERRAL/CLIA                                                                                                    |                                                                                                    |                                                                                                    |     |                                                                                                    |                    |
|                                                                                                    | Constanting of the                                                                                                    |                                                                                                    |     |                                                                                                    |                    |
| CI LA Number                                                                                                    | marina PAC Crea Crea                                                                                                    | Adminia Number                                                                                                    |     |                                                                                                    |                    |
| CLAIM NOTE                                                                                                    |                                                                                                    |                                                                                                    |     |                                                                                                    |                    |
| to their chains and that is Chains                                                                                                    |                                                                                                    |                                                                                                    |     |                                                                                                    |                    |
| Is this a vision claim involving replacement lenses or frame?                                                                                                    |                                                                                                    | Cires (enio                                                                                                    |     |                                                                                                    |                    |
| A DECEMBER OF A DECEMBER OF A                                                                                                    |                                                                                                    | CYPS (876)                                                                                                    |     |                                                                                                    |                    |
| Is this claim accident related?                                                                                                    |                                                                                                    | Offes @No                                                                                                    |     |                                                                                                    |                    |
| is this claim accident related?<br>Does this claim have backup documentation?                                                                                                    | Office #No                                                                                                    | Ches ⊛ha<br>Ches ⊛ha                                                                                                    |     |                                                                                                    |                    |
| is this claim accident related?<br>Dates this claim have backup documentation?<br>.AM DATA                                                                                                    | C746 876                                                                                                    | CYes €No<br>CYes €No                                                                                                    |     |                                                                                                    |                    |
| Is the claim accelent netwer?<br>Deel this claim have backup documentation?<br>LAM DATA<br>Patient Account No:                                                                                                    | Offen 9.86                                                                                                    | ⊖Mes ≋No<br>⊖Mes ⊛No                                                                                                    |     |                                                                                                    |                    |
| Is the dam accolent relate?<br>Does the claim have backup documentation?<br>ARM DATA<br>Patient Account No:                                                                                                    | (This \$2No<br>v]+                                                                                                    | ⊖fes ⊕ho<br>⊖fes ⊕ho                                                                                                    |     |                                                                                                    |                    |
| In the calm accodent revelet? Does the calm have backgid documentation? LANE SATA Particle of Service.  Improve Colds Category.  * * * * * * * * * * * * * * * * * *                                                                                                    | _ 196 (8.Ho<br>*                                                                                                    | OYes ⊕No<br>OYes ⊕No                                                                                                    |     |                                                                                                    |                    |
| In the calm accoder related?<br>Date the calm have backgrabicinentation?<br>And BAA.<br>Patient Account Ing:<br>************************************                                                                                                    | - 140 8/80<br>                                                                                                    | 0 Yes 8 No<br>0 Yes 8 No<br>2                                                                                                    |     | Add anather                                                                                                    |                    |
| Is the care acceler investment<br>Does the care take budge accelerations?<br>All data<br>Paster Accelerate:<br>The of Service<br>The of Service<br>The of Service<br>The of Service<br>The of Service<br>All Service<br>The Service<br>The Service | v•                                                                                                    | 0 Yes 8 No<br>0 Yes 8 No<br>3                                                                                                    | •   | Add Joseffer                                                                                                    |                    |
| Whe came acoder/readed?     Own the schala documentation?     Own that schala documentation?     More acoder     Pater Acoustin face:     examples code category:        *     examples code category:        *     examples code category:     examples code category:                                                                                                    | - Yes (340<br>                                                                                                    |                                                                                                    | • 🗆 | ADD Prodition                                                                                                    |                    |
| The care acoder meet?<br>Does to care has bond storemisten?<br>Marcel Acoust its:<br>there if amount<br>mayous Cate Category:<br>Artificts and acoust its:<br>Artificts and acoust its:<br>Artificts and acoust its:<br>Category:<br>Artificts and acoust its:<br>Control of the Category:<br>Artificts and acoust its:<br>DELAY RAGEON<br>DELAY RAGEON                                                                                                    | _785 2785<br>,<br>2                                                                                                    | 746 (846<br>716) (946                                                                                                    | e   | Add Souther                                                                                                    |                    |
| In The case score result     Day the case score function     Day the case is hard about discretifient     And Case     There Account Inc.     **     **     **     **     **     **     **     **     **     **     **     **     **     **     **     **     **     **     **     **     **     **     **     **     **     **     **     **     **     **     **     **     **     **     **     **     **     **     **     **     **     **     **     **     **     **     **     **     **     **     **     **     **     **     **     **     **     **     **     **     **     **     **     **     **     **     **     **     **     **     **     **     **     **     **     **     **     **     **     **     **     **     **     **     **     **     **     **     **     **     **     **     **     **     **     **     **     **     **     **     **     **     **     **     **     **     **     **     **     **     **     **     **     **     **     **     **     **     **     **     **     **     **     **     **     **     **     **     **     **     **     **     **     **     **     **     **     **     **     **     **     **     **     **     **     **     **     **     **     **     **     **     **     **     **     **     **     **     **     **     **     **     **     **     **     **     **     **     **     **     **     **     **     **     **     **     **     **     **     **     **     **     **     **     **     **     **     **     **     **     **     **     **     **     **     **     **     **     **     **     **     **     **     **     **     **     **     **     **     **     **     **     **     **     **     **     **     **     **     **     **     **     **     **     **     **     **     **     **     **     **     **     **     **     **     **     **     **     **     **     **     **     **     **     **     **     **     **     **     **     **     **     **     **     **     **     **     **     **     **     **     **     **     **     **     **     **     **     **     **     **     **                                                                                                    | jna 210<br>⊎.+                                                                                                    | 2                                                                                                    | e   | Adt.souther                                                                                                    |                    |
| the case scoler (watef)     Doe to scole to scole downloader)     Doe to scole to scole downloader)     Mot ATA     Prest Account Inte:     exception case category:        *     expension case category:        *     expension case category:     expension case category:     expension case                                                                                                    | - No 250                                                                                                    | 796 (896<br>796 (896<br>3                                                                                                    | •   | Aasone                                                                                                    |                    |
| The care acoder meeter" Does to care that though stronentiates" Does to care that though stronentiates" Does though stronentiates" Does though stronentiates Price of Strone Text Strike and Letters Proceedings Strukt Access Proceedings Strukt Access Pro                                                                                                    | _%s \$16<br>                                                                                                    | 746 (846<br>746 (846<br>2                                                                                                    | •   | Att Setter                                                                                                    |                    |
| bit The state scalar shade all documentations     bits that documentations     bits that documentations     bits that documentations     bits that that documentations     bits that that documentations     bits that that documentations     bits that that documentations     bits that that documentations     bits that that documentations     bits that documentations                                                                                                    | v,                                                                                                    | 0 H AN<br>(H BN<br>2                                                                                                    | • 🗆 | Add Souther                                                                                                    |                    |
| the case scoler (made?)      Doe house scoler does which a documentation?      Doe house scoler does which a documentation?      Does the scoler does which a documentation?      Press does not scoler does which a documentation?      Does the scoler does which a documentation a documentation a doc                                                                                                    | - WE SHA                                                                                                    | 04 44                                                                                                    |     | kasketter                                                                                                    |                    |
|                                                                                                    | v.<br>,<br>2                                                                                                    | One and<br>One and<br>3 Server To Date<br>Prevents Date<br>Prevents Scores                                                                                                    | ·   | Attractor                                                                                                    |                    |
| Whe came accollect request?     Our the scale account data with the scale account data with account data with                                                                                                    | ,<br>,<br>,                                                                                                    | De ale<br>De ales<br>2<br>Sexe h Dat<br>Peoder Derotes                                                                                                    | ·   |                                                                                                    |                    |
|                                                                                                    | <br>2                                                                                                    | Cire and<br>Cire and<br>Server to Care<br>People Deception                                                                                                    | ·   | Add setter                                                                                                    |                    |
|                                                                                                    | 2                                                                                                    | Cine also<br>Cine also<br>Server In Date<br>Resoluti Date                                                                                                    | •   | Add Andrew<br>•<br>                                                                                                    |                    |
| the care scoler (readef)     Out in the schall aboundation     Out in the schall aboundation     out schall aboundation     out schall aboundation                                                                                                    | - Wi #16                                                                                                    | Cine also<br>Cine also<br>2                                                                                                    |     | Add Anther                                                                                                    |                    |
|                                                                                                    | <br>2<br><br><br>                                                                                                    | Cine also<br>Cine also<br>Service 3: Cine<br>Revice 3: Cine<br>Procedure Concriter:<br>Dependent Concriter:<br>Dependent Concriter:                                                                                                    |     | Add senter:                                                                                                    |                    |
| the care scole (readef)     Do the care scole should also ended     Do the care scole should also ended to     Do the care scole should also ended to     Do the care scole scole sco                                                                                                    | <br>2<br><br><br>                                                                                                    | In a de<br>(no give)<br>2<br>Server Is Sate<br>Resoluti Secularia<br>Matther<br>Dapage Partners<br>Can have                                                                                                    |     | Addressor<br>-<br>-<br>-<br>-<br>-<br>-<br>-<br>-<br>-<br>-<br>-<br>-<br>-                                                                                                    |                    |
|                                                                                                    | v,<br>2                                                                                                    | Cire also<br>Cire also<br>2<br>Serve 15 Date<br>Pacodet Boordins<br>Handlers<br>Dagroup Prefers<br>Dagroup Prefers<br>Dam hole                                                                                                    |     | Add Anther<br>Add Anther<br>Add Add Anther<br>Add Anther<br>Add Anther<br>Add Anther<br>Add Anther<br>Add Anther<br>Add Anther<br>Add Anther<br>Add Anther<br>Add Anther<br>Add Anther<br>Add Anther<br>Add Anther<br>Add Anther<br>Add Anther<br>Add Anther<br>Add Anther<br>Add Anther<br>Add Anther<br>Add Add Anther<br>Add Add Anther<br>Add Add Anther<br>Add Add Anther<br>Add Add Add Anther<br>Add Add Add Add Add Add Add Add Add Add                                                                                                    |                    |
|                                                                                                    | We all           U           2                                                                                                    | Des also<br>Des jaco                                                                                                    |     | Add Senter:                                                                                                    |                    |
| Brit cann scotter (nated)     Ore in a local ad adamendation     Ore in a local adamendation     Ore in a local adamendat                                                                                                    | <br>2<br><br><br><br><br>0 0 Rest tuber                                                                                                    | Des alte<br>Des altes<br>2<br>3<br>3<br>5 month of Date<br>Provider Date<br>Dagenes Protect<br>Care Hore                                                                                                    |     | Addresses                                                                                                    |                    |
|                                                                                                    | 2                                                                                                    | Cire alto Cire alto Cire a                                                                                                    |     | Addrether                                                                                                    |                    |
| bit Real ans some related  Total this can have back all discremination  Total this can have back all discremination  Total this can have back all discremination  Total this can be all the some back all discremination  Total the some back all discremination  Total the some back all dis                                                                                                    | We are           2                                                                                                    | Des also<br>Des jako                                                                                                    | ·   | Add Sector                                                                                                    |                    |
|                                                                                                    |                                                                                                    | Cite also<br>Cite also<br>2 2 2 2 2 2 2 2 2 2 2 2 2 2 2 2 2 2 2                                                                                                     |     | Add Anther<br>-<br>-<br>-<br>-<br>-<br>-<br>-<br>-<br>-<br>-<br>-<br>-<br>-                                                                                                    |                    |
|                                                                                                    | 2                                                                                                    | Cire also<br>Cire also<br>Cire also<br>2<br>2<br>3<br>3<br>5<br>5<br>5<br>5<br>5<br>5<br>5<br>5<br>5<br>5<br>5<br>5<br>5<br>5<br>5<br>5                                                                                                    |     | Addoctor                                                                                                    |                    |
|                                                                                                    |                                                                                                    | Cire alte     Cire alte     Cire alte     Cire alte      z      z      z      Sexce 1: Eale      Procedure Denovalies      Com hite      Com hite      Com hite      Com hite      Com hite      com hite      com      com      com                                                                                                    |     | Addresses                                                                                                    |                    |
|                                                                                                    | ""     "     "     "     "     "     "     "     "     "     "     "     "     "     "     "     "     "     "     "     "     "     "     "     "     "     "     "     "     "     "     "     "     "     "     "     "     "     "     "     "     "     "     "     "     "     "     "     "     "     "     "     "     "     "     "     "     "     "     "     "     "     "     "     "     "     "     "     "     "     "     "     "     "     "     "     "     "     "     "     "     "     "     "     "     "     "     "     "     "     "     "     "     "     "     "     "     "     "     "     "     "     "     "     "     "     "     "     "     "     "     "     "     "     "     "     "     "     "     "     "     "     "     "     "     "     "     "     "     "     "     "     "     "     "     "     "     "     "     "     "     "     "     "     "     "     "     "     "     "     "     "     "     "     "     "     "     "     "     "     "     "     "     "     "     "     "     "     "     "     "     "     "     "     "     "     "     "     "     "     "     "     "     "     "     "     "     "     "     "     "     "     "     "     "     "     "     "     "     "     "     "     "     "     "     "     "     "     "     "     "     "     "     "     "     "     "     "     "     "     "     "     "     "     "     "     "     "     "     "     "     "     "     "     "     "     "     "     "     "     "     "     "     "     "     "     "     "     "     "     "     "     "     "     "     "     "     "     "     "     "     "     "     "     "     "     "     "     "     "     "     "     "     "     "     "     "     "     "     "     "     "     "     "     "     "     "     "     "     "     "     "     "     "     "     "     "     "     "     "     "     "     "     "     "     "     "     "     "     "     "     "     "     "     "     "     "     "     "     "     "     "     "     "     "     "     "     "     "     "     "     "     "     "     "     "     "     "     "     "  | Control Bank     Control Bank     Server 15 Dank     Presenter Denormalies      Server 15 Dank     Presenter Denormalies      Control Bank     Server 15 Dank     Server 15 Dank                                                                                                    |     | Add Anther                                                                                                    |                    |
| bit on score reason Description Descripti                                                                                                    | Image: 2         Image: 2           Image: 2         Image: 2           Image: 2         Image: 2<                                                                                                    | Cell And     Cell And                                                                                                    |     | Add Senter                                                                                                    |                    |
|                                                                                                    | "We #16     "U     "U | Cite des<br>Cite des<br>Serves fu Date<br>Procedus Date<br>Procedus Date<br>Despondent<br>Date<br>Date<br>Procedus Date<br>Date<br>Procedus Date<br>Date<br>Procedus Date<br>Date<br>Date<br>Procedus Date<br>Date<br>Procedus Date<br>Date<br>Procedus Date<br>Date<br>Procedus Date<br>Date<br>Procedus Date<br>Date<br>Procedus Date<br>Date<br>Procedus Date<br>Procedus Date<br>Date<br>Procedus Date<br>Procedus Date<br>Procedus Date<br>Procedus Date<br>Procedus Date<br>Date<br>Procedus Date<br>Date<br>Procedus Date<br>Procedus Date<br>Date<br>Procedus Date<br>Date<br>Procedus Date<br>Date<br>Procedus Date<br>Procedus Date<br>Date<br>Procedus Date<br>Procedus Date<br>Pro |     | Add Anther                                                                                                    |                    |
|                                                                                                    |                                                                                                    | Control Control C                                                                                                    |     | Automm<br>Automm<br>Developmenter<br>Developmenter<br>Developmenter<br>Barrier<br>Developmenter<br>Barrier<br>Barrier |                    |
|                                                                                                    | Image: Web         Image: Web           2         Image: Web           3         Image: Web           1         Image: Web           1         Image: Web           1         Image: Web                                                                                                    | The shot     The shot                                                                                                    |     | Add Souther                                                                                                    |                    |
|                                                                                                    |                                                                                                    | Contraction for the second second secon                                                                                                    |     | Add Anther<br>Add Anther<br>Seaded Reserver<br>0<br>1<br>2<br>2<br>2<br>4<br>0<br>1<br>1<br>1<br>1<br>1<br>1<br>1<br>1<br>1<br>1<br>1<br>1<br>1                                                                                                    |                    |

27

| • +Las                               | l Login: 20 SEP, 2022 0    | 22:28 PM           |                 |                     |                      |                                  |      | Note Pad | @ External Links • |
|--------------------------------------|----------------------------|--------------------|-----------------|---------------------|----------------------|----------------------------------|------|----------|--------------------|
| Provider Portal > Submit I           | nstitutional Claim         |                    |                 |                     |                      |                                  |      |          |                    |
| Close Submit Claim                   | Bave as Template           | @ Reset            |                 |                     |                      |                                  |      |          |                    |
| Institutional Clair                  | •                          |                    |                 |                     |                      |                                  |      |          |                    |
| ote: Asterisks (*) denote n          | equired fields.            |                    |                 |                     |                      |                                  |      |          |                    |
| Basic Claim Info                     |                            |                    |                 |                     |                      |                                  |      |          |                    |
| PROVIDER INFO                        | ORMATION                   |                    |                 |                     |                      |                                  |      |          |                    |
| BILLING PROVIDER INF                 | ORMATION                   |                    |                 |                     |                      |                                  |      |          |                    |
| Provider ID:                         | * Tipe: NPI                | < * Taxonom        | y Code:         |                     |                      |                                  |      |          |                    |
| ATTENDING PROVIDER                   | INFORMATION                |                    |                 |                     |                      |                                  |      |          |                    |
| Den Han ID.                          | • • • •                    |                    | out:            |                     |                      |                                  |      |          |                    |
| Hovdenio.                            | - ijge:                    | • 12/01/01         |                 |                     |                      |                                  |      |          |                    |
| BENEFICIARY I                        | NFORMATION                 |                    |                 |                     |                      |                                  |      |          |                    |
| BENEFICIARY                          |                            |                    |                 |                     |                      |                                  |      |          |                    |
| Beneficiary ID:                      |                            | •                  |                 |                     |                      |                                  |      |          |                    |
| Last Name:                           |                            | •                  | First Name:     | • MI                | Suffic               |                                  |      |          |                    |
| Date of Birth:                       | mm 66                      | *                  | Gender:         | *                   |                      |                                  |      |          |                    |
|                                      |                            |                    |                 |                     |                      |                                  |      |          |                    |
| CLAIM INFORM                         | ATION                      |                    |                 |                     |                      |                                  |      |          |                    |
| LAIM DATA                            |                            |                    |                 |                     |                      |                                  |      |          |                    |
| Patient Control No.:                 |                            | ·                  |                 |                     |                      |                                  |      |          |                    |
| Medical Record No.:<br>Type of Bill: |                            |                    | (Enter 4 diaits | with leading zero.) |                      |                                  |      |          |                    |
| Statement Dates:                     | From                       | mm dd              |                 |                     |                      | To: mm dd                        | **** |          |                    |
| Admission Date/Hour:                 |                            | 46 YWY             | hh mm           |                     |                      |                                  |      |          |                    |
| Adminutes                            |                            |                    |                 |                     |                      |                                  |      |          |                    |
| Admission Source:                    |                            |                    |                 |                     |                      |                                  |      |          |                    |
| Discharge Hour:                      | hh                         |                    |                 |                     |                      |                                  |      |          |                    |
| Patient Status:                      |                            | •                  |                 |                     |                      |                                  |      |          |                    |
| Principal Diagnosis Cod              | e                          | •                  | PDA:            | ~                   |                      | Auto Accident<br>State/Province: | Ý    |          |                    |
| Diagnosis Code Catego                | ey:                        | * *                |                 |                     |                      |                                  |      |          |                    |
| CONDITION INFORMA                    | ITION                      |                    |                 |                     |                      |                                  |      |          |                    |
| OCCURRENCE INFOR                     | IMATION                    |                    |                 |                     |                      |                                  |      |          |                    |
| OCCURRENCE SPAN                      | INFORMATION                |                    |                 |                     |                      |                                  |      |          |                    |
| VALUE INFORMATION                    |                            |                    |                 |                     |                      |                                  |      |          |                    |
| DEL AV DEARON                        |                            |                    |                 |                     |                      |                                  |      |          |                    |
|                                      |                            |                    |                 |                     |                      |                                  |      |          |                    |
| OTHER INSURANCE I                    | NFORMATION                 |                    |                 |                     |                      |                                  |      |          |                    |
| PRIOR AUTHORIZATION                  | IPRO/REFERRAL NU           | JMBER              |                 |                     |                      |                                  |      |          |                    |
| Prior Authorization Num              | ter:                       |                    | MDHHS PA: C     | )Yes (No PI         | RO Number:           |                                  |      |          |                    |
| Referral Number:                     |                            |                    |                 |                     |                      |                                  |      |          |                    |
| E DIAGNOSIS INFORMA                  | ITION (Do not use de       | cimals or spaces)  |                 |                     |                      |                                  |      |          |                    |
| PROCEDURE INFORM                     | MATION                     |                    |                 |                     |                      |                                  |      |          |                    |
| OPERATING PHY SICI                   | AN INFORMATION             |                    |                 |                     |                      |                                  |      |          |                    |
| OTHER OPERATING F                    | PHY SICIAN INFORMA         | ATION              |                 |                     |                      |                                  |      |          |                    |
| RENDERING PHYSICI                    | AN INFORMATION             |                    |                 |                     |                      |                                  |      |          |                    |
| REFERRING PHYSICI                    | AN INFORMATION             |                    |                 |                     |                      |                                  |      |          |                    |
|                                      |                            |                    |                 |                     |                      |                                  |      |          |                    |
| CLAIM NOTE                           |                            |                    |                 |                     |                      |                                  |      |          |                    |
| Does this daim h                     | ave backup document        | tation?            | (€Yes _No       |                     |                      |                                  |      |          |                    |
|                                      | TEM INFORMATIO             | DN                 |                 |                     |                      |                                  |      |          |                    |
| Service Line Items                   |                            |                    |                 |                     |                      |                                  |      |          |                    |
| Revenue Code                         |                            |                    |                 |                     |                      |                                  |      |          |                    |
| HCRCS Code                           |                            |                    |                 |                     |                      | Modifiers:                       |      |          |                    |
| Service Date:                        |                            |                    |                 | 66 2777             |                      | HCPCS                            | + (  |          |                    |
|                                      |                            |                    |                 |                     |                      | Description:                     |      |          |                    |
| Last Date of Service:                |                            |                    |                 |                     |                      |                                  |      | Charai   | ters Remaining: 80 |
| Service Units:                       |                            |                    |                 |                     |                      |                                  |      |          |                    |
| Total Line Charges:                  | of different from board    | ler)               |                 | -                   |                      | Non-covered Line Charg           | •    |          |                    |
| Other Operating Physical             | ian ID: (If different from | n header):         |                 |                     |                      | Type:                            |      |          |                    |
| Rendering Physician ID               | (if different from head    | Jer):              |                 |                     |                      | Type:                            |      |          |                    |
| Referring Physician ID:              | If different from heade    | N):                |                 |                     |                      | Type:                            |      |          |                    |
| National Drug Code:                  |                            | Quantity:          | Unit            | v Qualifier:        | Prescription/Link    | No:                              |      |          |                    |
|                                      |                            |                    |                 | <b>O</b> Ad         | Id Service Line Item | C Update Senice Line liver       |      |          |                    |
|                                      |                            |                    |                 |                     |                      |                                  |      |          |                    |
| Previously Entered Line              | Item Information           |                    |                 |                     |                      |                                  |      |          |                    |
| Tick a Line No. below to v           | rewlupdate that Line I     | tem Information.   |                 | Total Submitted C   | marges: \$0.00       |                                  |      |          |                    |
| usue on insurance into to            | where each Line's Insu     | rance internation. |                 |                     |                      |                                  |      |          |                    |

#### **Claim Submission**

- Direct Data Entry (DDE) for claims requires providers to go through the following sections:
  - Provider Information
  - Beneficiary Information
  - Claim Information
  - Professional Basic Line Information
  - Institutional Service Line
     Item Information
- Note current policy <u>Ear Molds</u> <u>should not be billed on the</u> <u>same date of service as the</u> <u>dispensing fee</u>. Additional molds needed after the dispensing fee, can be billed and reimbursed separately.
  - Claims that have been paid incorrectly will be recouped at a later date.

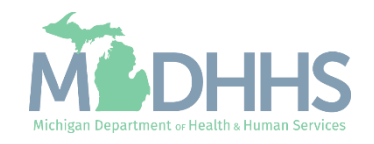

### Claim Submission

 If submitting a DDE claim: After selecting submit on the claim the submitted claim details will pop up with the claim TCN and additional claim details. 🚔 Print 💿 Help

- This is also where providers can utilize the Upload Documents function to upload documents into the Document Management Portal (DMP).
  - DMP Tutorial <u>PDF</u>, <u>Webinar</u>
  - <u>DMP for Children's Special Health</u> <u>Care Services (CSHCS)</u>
  - DMP Message Function

| <br>Submitted Professional Claim Details |            |                  | ^             |
|------------------------------------------|------------|------------------|---------------|
| TCN:                                     | 000        |                  |               |
| Billing Provider ID:                     |            |                  |               |
| Billing Provider Name:                   |            |                  |               |
| Beneficiary ID:                          |            |                  |               |
| Beneficiary Name:                        |            |                  |               |
| Date of Service:                         | 05/01/2022 |                  |               |
| Total Claim Charge:                      | \$72.00    |                  |               |
| Total Number of Lines:                   | 2          |                  |               |
|                                          |            | Upload Documents | Print O Close |

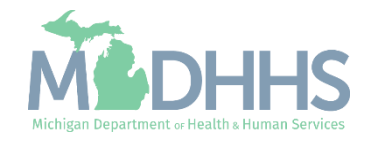

## **Claim Inquiry**

There are several different reasons for inquiring about a claim within CHAMPS. Within the Claim Inquiry section of CHAMPS, providers can utilize multiple filters to look up one claim or multiple claims.

- Claim Inquiry Quick Reference <u>PDF</u>
- CHAMPS 102 Professional Claim inquiry <u>Video</u>
- CHAMPS 102 Institutional Claim inquiry <u>Video</u>

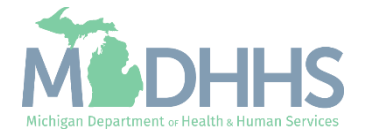

### **Claim Inquiry**

- Some of the filter options for inquiring on a claim include:
  - Using a TCN to search
  - Using From/To dates to search for claims
  - Locating Reason and Remark codes
- To walk through one of the above filter options follow the Quick Reference Guide:
  - <u>Claim Inquiry</u>

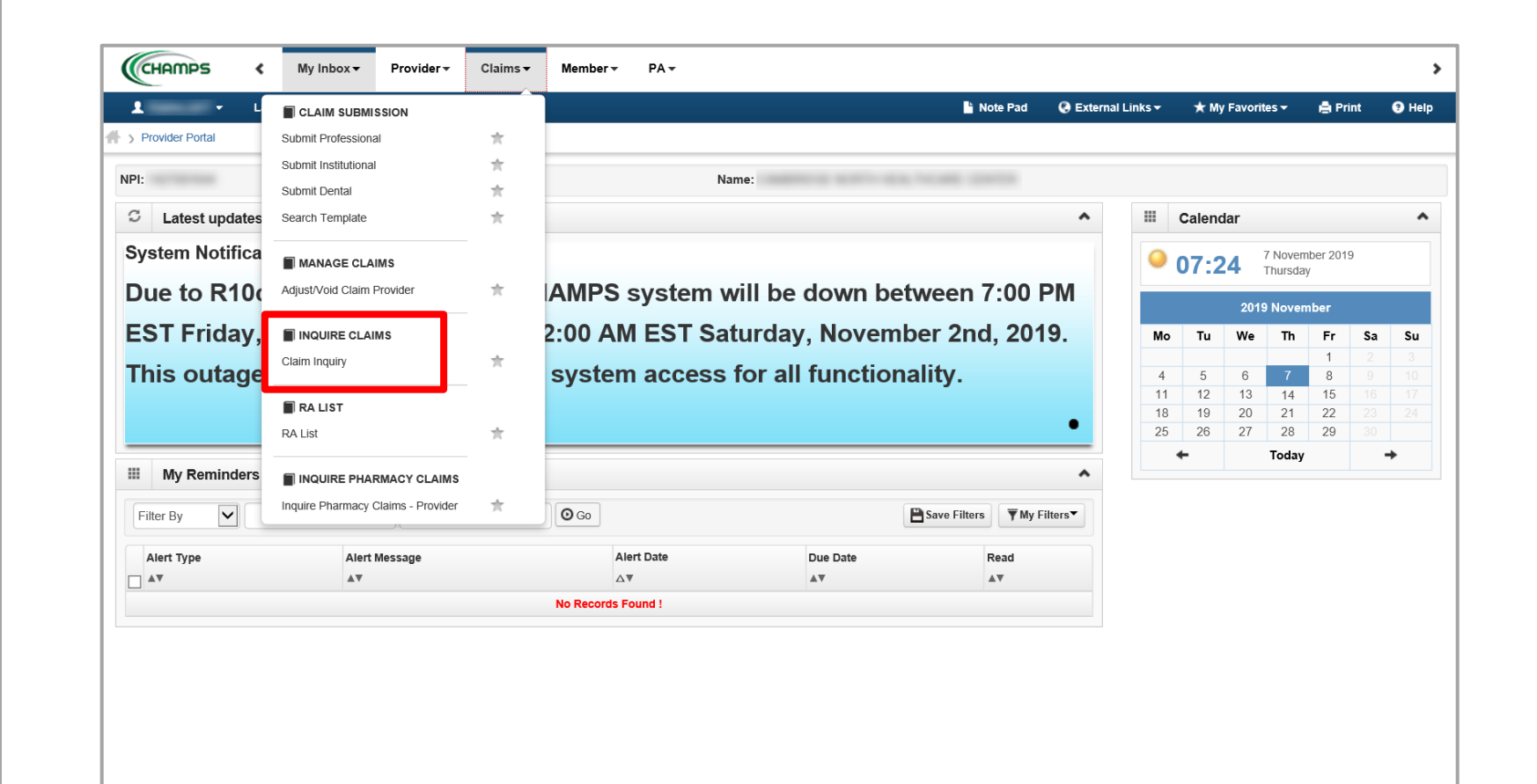

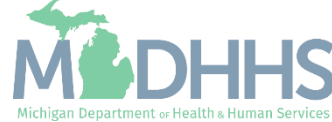

### Claim Inquiry

- Professional Claim Inquiry <u>Video</u>
- Institutional Claim Inquiry <u>Video</u>

|                   | Last Login: 20 SEP, 20    | 22 09:26 AM      |            |                   |                  |                 | Note Pad       | 📀 External Links 🕶 | 🛨 My Favorites 🕶 | 🚔 Print   |
|-------------------|---------------------------|------------------|------------|-------------------|------------------|-----------------|----------------|--------------------|------------------|-----------|
| Provider Portal > | Submit Professional Claim | > Inquire Claims |            |                   |                  |                 |                |                    |                  |           |
| Close             |                           |                  |            |                   |                  |                 |                |                    |                  |           |
|                   |                           |                  |            |                   |                  |                 |                |                    |                  |           |
| Inquire Cl        | aims                      |                  |            |                   |                  |                 |                |                    |                  |           |
| From/To Dates     | ✔ 01/01/2022              | 06/01/20         | 22 Ai      | nd Reason Code    | ♥ %              | And Rei         | nark Code      | • %                | And              |           |
| Filter By         | •                         | A                | Filter By  | · ·               | With Status 🗸 In | Claim V All     | • OGo          |                    | Bave Fil         | ters 🔻 My |
| TCN               |                           | From Date        | To Date    | Submitted Charges | Claim Status     | Approved Amount | Pay Cycle Date | Reason Code        | Remar            | k Code    |
|                   |                           |                  | A.         | <b>▲</b> ▼        |                  | <b>▲</b> ▼      | A.             |                    |                  |           |
| 44                |                           | 05 10 4 10 0 0 0 | 05/01/2022 | \$72.00           | Denied           | \$0.00          |                | 183                | N574             |           |
| ] 41              | -000                      | 05/01/2022       | 00/01/2022 |                   |                  |                 |                |                    |                  |           |

|                          | Last Login: 27 St | ED 2022 07-09 AM |                                             |                                                                             |              |                                                                    |                                                                                                    | Note Pad                   | 🙆 External Links 🔻                    | + My Favorites                                    | - 🖨 Print       |           |
|--------------------------|-------------------|------------------|---------------------------------------------|-----------------------------------------------------------------------------|--------------|--------------------------------------------------------------------|----------------------------------------------------------------------------------------------------|----------------------------|---------------------------------------|---------------------------------------------------|-----------------|-----------|
| Provider Portal > Inqu   | ire Claims        | .,               |                                             |                                                                             |              |                                                                    |                                                                                                    |                            |                                       | ,, ,                                              |                 |           |
| _                        |                   |                  |                                             |                                                                             |              |                                                                    |                                                                                                    |                            |                                       |                                                   |                 |           |
| llose                    |                   |                  |                                             |                                                                             |              |                                                                    |                                                                                                    |                            |                                       |                                                   |                 |           |
| Inquiro Claime           |                   |                  |                                             |                                                                             |              |                                                                    |                                                                                                    |                            |                                       |                                                   |                 |           |
| inquire claims           | •                 |                  |                                             |                                                                             |              |                                                                    |                                                                                                    |                            |                                       |                                                   |                 |           |
| From/To Dates            | 10/07/20          | 124              | 10/07/2021                                  | And a si                                                                    |              | 10                                                                 |                                                                                                    |                            |                                       | And                                               |                 |           |
|                          | + 10101120        | 121              | 10/07/2021                                  | And Beneficiary ID                                                          | ~            |                                                                    | And Rea                                                                                                    | son Code                   | ✓ %                                   | Anu                                               |                 |           |
| Remark Code              | v %               | JZ 1             | And Filter                                  | Allu Beneficiary ID                                                         | ·            | With Status ¥ In Claim                                             | And Rea                                                                                                    | son Code                   | ✓ %                                   |                                                   | e Filters 🔽     | Vlv Filte |
| Remark Code              | × %               |                  | And Filter                                  | r By                                                                        | · [          | With Status V In Claim                                             | And Rea                                                                                                    | Son Code                   | ∽ %                                   | Allu<br>Sav                                       | e Filters 🔻 N   | My Filte  |
| Remark Code<br>TCN       | v %               | From Date        | And Filter                                  | r By                                                                        | Claim Status | With Status V In Claim                                             | All     Pay Cycle Date                                                                                                    | Son Code                   | ✓ % Remark Comparison                 | And<br>Sav                                        | e Filters 🔻     | Wy Filte  |
| Remark Code<br>TCN<br>∆▼ | v %               | From Date        | And Filter                                  | Allu Beneficiary ID<br>r By v<br>Submitted Charges                          | Claim Status | With Status V In Claim                                             | All No Real                                                                                                    | son Code                   | v %<br>Remark Co                      | Allu<br>Sav                                       | e Filters 🛛 🔻 N | Wy Filte  |
| Remark Code<br>TCN<br>⊿▼ | v %               | From Date        | And Filter                                  | All Beneticiary ID<br>FBy V                                                 | Claim Status | With Status V In Claim                                             | And Real And Real And | Reason Code<br>Reason Code | ♥<br>Remark Co<br>▲▼<br>MA114, MA     | Dode                                              | e Filters 👿 🕅   | My Filte  |
| Remark Code<br>TCN<br>∆▼ | × %               | From Date        | And Filter To Date ▲▼ 10/07/2021 10/07/2021 | And Beneficiary ID<br>r By V<br>Submitted Charges<br>AV<br>S22.96<br>S22.96 | Claim Status | With Status V In Claim<br>Approved Amount<br>AV<br>522.96<br>50.00 | All New Oyle Date AT 03/16/2022 02/16/2022                                                                                                    | son Code                   | % Remark Co<br>** MA114, MA MA114, MA | Altu<br>Sav<br>ode<br>A27<br>A27, N55, N574, N799 | e Filters 🖣 N   | My Filte  |

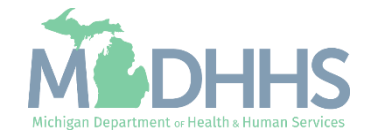

Another resource for providers when utilizing claim inquiry is to utilize the Claim Limit List function. This resource will help determine the cause for a claim/service line being suspended or denied.

- Claim Limit List Quick Reference <u>PDF</u>
- Claim Limit List Function PDF

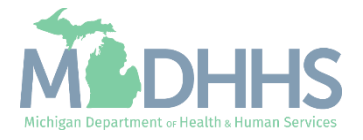

- Following the instructions from claim inquiry allows providers to easily assess claims in question.
- If there is suspicion that a claim was denied for limits exceeded or being a duplicate claim, it's helpful to follow the claim limit list instructions to determine.
- Step 1. Once a claim is selected by clicking on the TCN. Open the show dropdown from the header. Select Service Line List and the claim lines will display.
- Step 2. Select the claim line in question.

|       | ar TCN:                   |                 |           |                  |            |                          |               |                        |                     |                      |                      |
|-------|---------------------------|-----------------|-----------|------------------|------------|--------------------------|---------------|------------------------|---------------------|----------------------|----------------------|
| Benet | iciary IC                 |                 |           |                  | Name:      |                          |               |                        |                     |                      |                      |
|       |                           |                 |           |                  |            |                          |               |                        |                     |                      |                      |
|       | Header Details            |                 |           |                  |            |                          |               |                        |                     | O Upload/View Docu   | Claim Cutbacks       |
|       |                           |                 |           |                  |            |                          |               |                        |                     |                      | Claim Enhanceme      |
|       |                           | TCN:            |           |                  | Cla        | iim Type: E - H          | Hearing and S | peech Centers          | Source:             | HIPAA                | Claim Notes          |
|       | Original                  | TCN:            |           |                  | Adjustmen  | t Source:                |               |                        | Claim Status:       | Denied               | Claim Relevant Da    |
|       | No Of L                   | ines: 4         |           |                  | N          | Medicare: N              |               |                        | Commercial:         | N                    | Claim Spinal Manip   |
|       | Related C                 | ause: NO V      |           |                  |            |                          |               |                        |                     |                      | Claims Ambulance     |
| _     | Beneficia                 | n/ ID: *        |           |                  | La         | et Namo:                 |               |                        | First Name:         | JEANETTE             | Diagnosis Codes      |
|       | Grandina                  | nder: *         |           |                  | La         | DOB                      | -             |                        | Ano:                | 55                   | Other Payers Infor   |
|       | Ge                        | ildei.          |           |                  |            | JUB:                     |               | )                      | Age:                |                      | Patient Code List    |
|       | Patient Account Nu        | mber:           |           |                  | Ad         | mit Date:                |               |                        |                     |                      | Patient Vision Con   |
|       | Place of Service          | vice: 11-Office |           | ~                | S          | tep:                     | 1: S          | elect Se               | rvice Lir           | ne List 🗕            | Related Causes       |
|       | Billing Provide           | *               |           |                  |            |                          |               | Pay To Provider ID:    |                     | Type: NPI            | Service Line List    |
|       | Pilling Drovider Taxona   | mv              |           | illion           |            |                          |               | Vendor ID:             |                     | 1300.                | Servicing Facility L |
|       | Billing Provider Taxono   | my:             |           | T NDI            |            |                          |               | vendor ID:             |                     | T NDI II             | Situational Informa  |
|       | Rendering Provider        | TID:            |           | Type:            |            |                          | ,             | Referring Provider ID: |                     | Type:                |                      |
|       | Rendering Provider Taxono | my:             |           |                  |            |                          |               |                        |                     |                      |                      |
|       | Supervising Provider      | r ID:           |           | Type: V          |            | P                        | rimary Care I | Referring Provider ID: |                     | Type: V              |                      |
|       | A                         | uth #:          |           |                  |            | Referral #:              |               |                        | CLIA Nur            | mber:                |                      |
|       | Diagnosis Coo             | des: 1: H903 *  | 2         | :                | 3:         |                          | 4:            |                        | Diagnosis Code Cate | egory: ICD-10-CM v * |                      |
|       |                           | 5:              | 6         | :                | 7:         |                          | 8:            |                        |                     |                      |                      |
| þ     |                           |                 |           |                  |            |                          |               |                        |                     |                      |                      |
|       |                           |                 |           |                  |            |                          |               |                        |                     |                      |                      |
|       |                           |                 |           | News             |            |                          |               |                        |                     |                      |                      |
|       | Selected as               |                 |           | Name:            |            |                          |               |                        |                     |                      |                      |
| 2: 2  | select the                | line in c       | juest     | Ion              |            |                          |               |                        |                     |                      | Show -               |
| ines  |                           |                 | •         |                  |            |                          |               |                        |                     |                      | ~                    |
|       |                           | And Filte       | Rv V      |                  | 0.00       |                          |               |                        |                     | Save Filters         | Iters                |
|       |                           |                 |           |                  |            |                          |               |                        |                     |                      |                      |
|       | Revenue Code              | Procedure Code  | Modifiers | Dental Attribute | From Date  | To Date                  | Units         | Submitted Charges      | Approved Amount     | Claim Status         |                      |
|       | A.T.                      |                 | A T       |                  | 12/02/2021 | 12/02/2021               | 1             | \$22.96                | \$0.00              | Denied               |                      |
| 1     |                           | V2011           |           |                  | 12/02/2021 |                          |               |                        | 00.00               | 201100               |                      |
| 1     |                           | V5011           |           |                  | 12/02/2021 | 12/02/2021               | 1             | \$150.00               | 50.00               | Denied               |                      |
| 1 2 3 |                           | V5014<br>V5266  |           |                  | 12/02/2021 | 12/02/2021<br>12/02/2021 | 1<br>72       | \$150.00<br>\$40.32    | \$0.00              | Denied               |                      |

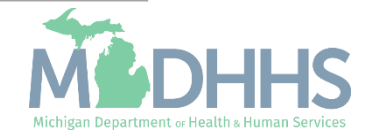

 Once the line TCN displays, click on the show dropdown.
 Select Claim Limit List to review other claims that it could be hitting up against.

| TCN:<br>ficial               |                               |           | Step 3                  | 3: Select Clai                    | m Limit List                           | 0                           |
|------------------------------|-------------------------------|-----------|-------------------------|-----------------------------------|----------------------------------------|-----------------------------|
| Service Line Detail          |                               |           |                         |                                   | O Upload/View Docum                    | Claim Cutbacks              |
| TCN:                         |                               |           | Claim Type: E - Hearing | and Speech Centers                | Source: HIPAA                          | Claim Enhancement Amo       |
| Adjustment Source:           |                               |           | Claim Status: Denied    |                                   | Pricing Rule: Default Fee Schedule Bas | Claim Header Detail         |
|                              |                               |           |                         |                                   | Pricing                                | Claim Notes                 |
| EPSDT Indicator              | · · ·                         |           | Emergency indicator:    | •                                 |                                        | Claim Relevant Dates        |
| Ponefician/ ID:              |                               |           | Last Namo:              |                                   | Eirst Name                             | Claim Spinal Manipulation   |
| Gender:                      |                               |           | DOR:                    |                                   | Are:                                   | Claims Ambulance Info       |
| Benefit Plan:                | Full Fee-for-Service Medicaid |           | Copay Tier:             |                                   | EDI %* 0                               | Diagnosis Codes             |
| Denent Plan.                 |                               |           | copuy ner.              |                                   | 112/0. 0                               | Indicators                  |
| Rendering Provider ID:       |                               | Type: 🗸 🗸 |                         | Referring Provider ID:            | Type: 🗸 🗸                              | Other Payers Informatio     |
| Rendering Provider Taxonomy: |                               |           |                         |                                   |                                        | Patient Code List           |
| Ordering Provider ID:        |                               | Туре: 🗸   | PI                      | imary Care Referring Provider ID: | Type: 🗸 🗸                              | Patient Vision Condition    |
| Auth #:                      |                               |           | Referral #:             |                                   | CLIA Number:                           | Service Line List           |
| From Date:                   | 12/02/2021 🗰 *                |           | To Date: 12/02/202      | 1 🗰 *                             |                                        | Servicing Facility Location |
| Place of Service:            | 11-Office                     | ~         |                         |                                   | Ļ                                      |                             |
| Procedure Code:              | V5011                         |           |                         | Manual Units:                     | Billed Units: 1 *                      |                             |
| Submitted Procedure Code:    | V5011 *                       |           |                         | Manual Price:                     | Paid Units: 1                          |                             |
| Modifiers:                   | 1: 2:                         | 3:        | 4:                      | ASC Status:                       |                                        |                             |
| Submitted Modifiers:         | 1: 2:                         | 3:        | 4:                      | ASC Code:                         | Procedure Description:                 |                             |
|                              |                               |           |                         |                                   |                                        | ii.                         |
| Diagnosis Pointers:          | 1: 1 * 2:                     | 3:        | 4:                      |                                   | Characters                             | Remaining: 80               |
| Diagnosis Codes:             | 1: H903 2:                    | 3:        | 4:                      |                                   |                                        |                             |

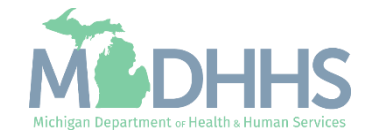

- After selecting the claim limit list function, the current TCN will display along with other historical claims that have been paid and the claim is hitting up against meaning it is a duplicate claim or units have already been billed meaning the current claim has exceeded the limit.
- Example A denied for limit exceeded (CARC 119 / RARC N362)
- Example B denied for duplicate (CARC 18 / RARC N532)

| Jader TCR: 3 Line                                                                |                                                                        | 8-                                                           |                                                                                                    |                            |                 |                            |                                               |                                       |                         |                                      |                                |                                                       |                             |                                                                                |                  |                                                                    |                                                       |                                 |
|----------------------------------------------------------------------------------|------------------------------------------------------------------------|--------------------------------------------------------------|----------------------------------------------------------------------------------------------------|----------------------------|-----------------|----------------------------|-----------------------------------------------|---------------------------------------|-------------------------|--------------------------------------|--------------------------------|-------------------------------------------------------|-----------------------------|--------------------------------------------------------------------------------|------------------|--------------------------------------------------------------------|-------------------------------------------------------|---------------------------------|
| ne TON 1                                                                         | 100                                                                    |                                                              |                                                                                                    |                            |                 |                            |                                               |                                       |                         |                                      |                                |                                                       |                             |                                                                                |                  |                                                                    |                                                       |                                 |
| meticiary ID                                                                     | and the second second                                                  |                                                              |                                                                                                    |                            |                 |                            | Name                                          |                                       | •                       |                                      |                                |                                                       |                             |                                                                                |                  |                                                                    |                                                       |                                 |
|                                                                                  |                                                                        |                                                              |                                                                                                    |                            |                 |                            | EXa                                           | impie                                 | A                       |                                      |                                |                                                       |                             |                                                                                |                  |                                                                    |                                                       | 1                               |
| Current Cla                                                                      | ân -                                                                   |                                                              |                                                                                                    |                            |                 |                            |                                               |                                       |                         |                                      |                                |                                                       |                             |                                                                                |                  |                                                                    |                                                       |                                 |
| CH .                                                                             | From Dame                                                              | To Date                                                      | Claim Type                                                                                                    | 1911 Type                  | POS             | Silling Provider MPI       | Satvicing Provider NPI                        | Procedure Code                        | Revenue Code            | Bulley                               | Tauth #                        | Billed Second                                         | Paid Amount                 | Paid Date                                                                      | Inte             | Error Cade                                                         | Ret Number                                            | Reth                            |
|                                                                                  | **                                                                     | **                                                           | 47                                                                                                    | **                         | 47              |                            | **                                            | **                                    |                         |                                      |                                | **                                                    | 4.7                         | 4.4                                                                            | 4.4              | **                                                                 |                                                       | **                              |
| 11                                                                               | checkers.                                                              | 2712013                                                      | -                                                                                                    | 2115                       |                 | e Ulinotae                 |                                               |                                       | 2112                    |                                      |                                | 35,295.98                                             | 31.00                       | N-SUSE                                                                         | ۰.,              | 1100                                                               |                                                       | 34577                           |
| flow Page: 1                                                                     | 0                                                                      |                                                              | Elect                                                                                                    | 415                        |                 |                            |                                               | View                                  | ing Page: 1             |                                      |                                |                                                       |                             |                                                                                |                  | «···· «                                                            |                                                       | 39                              |
| History Cla                                                                      |                                                                        |                                                              |                                                                                                    |                            |                 |                            |                                               |                                       |                         |                                      |                                |                                                       |                             |                                                                                |                  |                                                                    |                                                       |                                 |
|                                                                                  |                                                                        | -                                                            |                                                                                                    |                            | -               |                            |                                               |                                       |                         |                                      |                                |                                                       |                             | -                                                                              |                  |                                                                    |                                                       |                                 |
| CH.                                                                              | From Darm                                                              | for Date                                                     | Claim Type                                                                                                    | Cher Taller                | +*              | Silling Previate APT       | Servicing Provides NPT                        | Procedure Cede                        | Revenue Code            | Martiners.                           | Tanth P                        | Billed Resource                                       | Paid Amount                 | Paid Date                                                                      | 1000             | Error Conte                                                        | Run Namber                                            | A. 7                            |
|                                                                                  | 12470913                                                               | 0470910                                                      |                                                                                                    | 2115                       |                 | 10000042                   |                                               |                                       | 1100                    |                                      | -                              | 1002.00                                               | 10.00                       | 21522214                                                                       |                  | 100                                                                |                                                       | 94572                           |
| 10                                                                               | costoers.                                                              | 100110010                                                    |                                                                                                    | 2111                       |                 | estimated                  |                                               |                                       | 100                     |                                      |                                |                                                       | 80.00                       | 01/02/2014                                                                     |                  | -                                                                  | 14                                                    | -                               |
| -                                                                                | 040340                                                                 | 0.070010                                                     |                                                                                                    | 2111                       |                 | thinning (                 |                                               |                                       | 3299                    |                                      |                                | 11.25                                                 | 30.00                       | 01020014                                                                       |                  | -                                                                  |                                                       | seero                           |
|                                                                                  | Q4FUEQ                                                                 | 00000                                                        |                                                                                                    | 10110                      |                 | 171001142                  |                                               |                                       | 1241                    |                                      |                                | \$471.00                                              | 10.00                       | 21022274                                                                       |                  | 1000                                                               |                                                       | 34070                           |
| 1                                                                                | 1241210                                                                | 10/07/2010                                                   | *                                                                                                    | gers.                      |                 | virunitaz                  |                                               |                                       | 1281                    |                                      |                                | \$25.25                                               | 32.00                       | 21522214                                                                       |                  | 100                                                                |                                                       | 194015                          |
| 24                                                                               | 108738/3                                                               | 0870915                                                      |                                                                                                    | 3111                       |                 | 10000                      |                                               |                                       | 8330                    |                                      |                                | 32107.7%                                              | 38.30                       | 010333144                                                                      |                  | 100                                                                | 1.8                                                   | 14007                           |
| , tr                                                                             | spenders.                                                              | 10413013                                                     | *                                                                                                    | 2115                       |                 | ACCOUNTS OF                |                                               |                                       | 2305                    |                                      |                                | \$1,725.80                                            | 30.00                       | 01/02/2014                                                                     |                  | 1194                                                               |                                                       | 94012                           |
| 1                                                                                | 040340                                                                 | 0.0120-0                                                     |                                                                                                    | 30110                      |                 | 10000                      |                                               |                                       | 5400                    |                                      |                                | 11,294,67                                             | 30.40                       | 01020234                                                                       |                  | 2003.1                                                             |                                                       | BARTO                           |
|                                                                                  | 10470913                                                               | 0.673203                                                     | 8                                                                                                    | 3211                       |                 | 10 112                     |                                               |                                       | 3730                    |                                      |                                | 87.25                                                 | 31.00                       | 01820094                                                                       | 1                | 1151                                                               | 1                                                     | 84873                           |
|                                                                                  | 0.0292813                                                              | 03330943                                                     | *                                                                                                    | 3111                       |                 | 100000                     |                                               |                                       | 100                     |                                      |                                | \$1,05.88                                             | 30.90                       | 31/4630W                                                                       |                  | 3184                                                               |                                                       | 34573                           |
| View Page: 2                                                                     | O Ge                                                                   | Page Car                                                     | at Start                                                                                                    | ALS.                       |                 |                            |                                               | View                                  | ing Page: 1             |                                      |                                |                                                       |                             |                                                                                |                  | e                                                                  | > > het                                               | 39                              |
|                                                                                  |                                                                        |                                                              |                                                                                                    |                            |                 |                            |                                               |                                       |                         |                                      |                                |                                                       |                             |                                                                                |                  |                                                                    |                                                       |                                 |
| 🖹 Print 🥥 Help                                                                   |                                                                        |                                                              |                                                                                                    |                            |                 |                            |                                               |                                       |                         |                                      |                                |                                                       |                             |                                                                                |                  |                                                                    |                                                       | 0                               |
| 🖨 Print 💿 Help<br>Ider TCN:<br>Ieficiary II                                      |                                                                        |                                                              |                                                                                                    |                            |                 |                            | Name:                                         |                                       |                         |                                      |                                |                                                       |                             | _                                                                              |                  |                                                                    |                                                       | 6                               |
| A Print O Help<br>ader TCN:<br>heficiary II                                      |                                                                        |                                                              |                                                                                                    |                            |                 |                            | Name:                                         | mplo                                  |                         |                                      |                                |                                                       |                             |                                                                                |                  |                                                                    |                                                       |                                 |
| ≜ Print                                                                          |                                                                        |                                                              |                                                                                                    |                            |                 |                            | Name:<br>Exa                                  | ımple                                 | B                       |                                      |                                |                                                       |                             |                                                                                |                  |                                                                    |                                                       | 0                               |
| ₽ Print ♥ Help<br>ader TCN:<br>neficiary II<br>Current Clain                     | n                                                                      |                                                              |                                                                                                    |                            |                 |                            | Name:<br>Exa                                  | ample                                 | B                       |                                      |                                |                                                       |                             |                                                                                |                  |                                                                    |                                                       | 8                               |
| Print O Help<br>ader TCN:<br>neficiary II<br>Current Clair                       | n<br>From Date                                                         | To Date                                                      | Claim Type                                                                                                    | Bill Type                  | POS             | Billing Provider NPI       | Name:<br>Exa<br>Servicing Provider NPI        | ample<br>Procedure Code               | B<br>Revenue Code       | Modifiers                            | Tooth #                        | Billed Amount                                         | Paid Amount                 | Paid Date                                                                      | Units            | Error Code                                                         | Run Number                                            | Run [                           |
| APrint O Help<br>ader TCN:<br>neficiary II<br>Current Clain                      | Trom Date                                                              | To Date                                                      | Claim Type<br>▲▼                                                                                                | Bill Type<br>▲▼            | POS             | Billing Provider NPI       | Name:<br>EXC<br>Servicing Provider NPI        | ample<br>Procedure Code               | B<br>Revenue Code       | Modifiers<br>& V                     | Tooth #<br>▲▼                  | Billed Amount<br>▲▼                                   | Paid Amount<br>▲▼           | Paid Date                                                                      | Units<br>AT      | Error Code                                                         | Run Number<br>▲▼                                      | Run [                           |
| Print O Help ader TCN: neficiary II Current Claim N 22                           | n<br>From Date<br>▲▼<br>12/02/2021                                     | To Date<br>▲▼<br>12/02/2021                                  | Claim Type<br>▲▼<br>E                                                                                           | Bill Type<br>▲▼            | POS             | Billing Provider NPI       | Name:<br>Exc<br>Servicing Provider NPI        | ample<br>Procedure Code               | B<br>Revenue Code<br>▲▼ | Modifiers<br>& V                     | Tooth #<br>▲▼                  | Billed Amount<br>▲▼<br>\$22.96                        | Paid Amount<br>▲▼<br>\$0.00 | Paid Date<br>▲▼<br>02/03/2022                                                  | Units<br>▲▼<br>1 | Error Code<br>▲▼<br>1225                                           | Run Number<br>AT<br>1                                 | Run E<br>•••<br>•••             |
| Print O Help ader TCN: neficiary II Current Claim X View Page: 1                 | n<br>From Date<br>▲▼<br>12/02/2021                                     | To Date<br>▲▼<br>12/02/2021<br>■ Page Court                  | Claim Type<br>AV<br>E<br>I<br>I<br>I<br>I<br>I<br>I<br>I<br>I<br>I<br>I<br>I<br>I<br>I<br>I<br>I<br>I<br>I<br>I | Bill Type<br>AV<br>> Excel | POS             | Billing Provider NPI       | Name:<br>Exce<br>Servicing Provider NPI       | Procedure Code<br>**<br>V5011<br>View | Revenue Code            | Modifiers<br>▲▼                      | Tooth #<br>▲▼                  | Billed Amount<br>A¥<br>\$22.96                        | Paid Amount<br>AT<br>S0.00  | Paid Date<br>▲▼<br>02/03/2022                                                  | Units<br>AV<br>1 | Error Code<br>AT<br>1225<br>« First 《                              | Run Number<br>AV<br>1<br>Prev > Ne.                   | Run E<br>AV<br>01/27/<br>dt     |
| Print O Help ader TCN: neficiary II Current Clair View Page: 1 Ulictory Clair    | n<br>From Date<br>▲▼<br>120222021<br>◯ Go                              | To Date<br>▲▼<br>12/02/021<br>■ Page Court                   | Claim Type<br>AV<br>E<br>M<br>C Save to                                                                         | Bill Type                  | POS<br>47<br>11 | Billing Provider NPI<br>▲▼ | Name:<br>Exc<br>Servicing Provider NPI        | Procedure Code<br>AT<br>V5011<br>View | Revenue Code            | Modifiers<br>▲▼                      | Tooth #<br>▲▼                  | Billed Amount<br>▲▼<br>\$22.96                        | Paid Amount<br>&¥<br>S0.00  | Paid Date<br>▲▼<br>02/03/2022                                                  | Units<br>▲▼<br>1 | Error Code<br>T<br>1225<br>K First                                 | Run Number<br>AV<br>1<br>Prev > Net                   | Run 1<br>AV<br>01/27<br>d       |
| Print P Help ader TCN: neficiary II Current Clain V View Page: 1 History Clain   | 11<br>From Date<br>▲▼<br>1202/2021<br>○ Go                             | To Date<br>▲▼<br>12/02/2021<br>Page Cour                     | Claim Type<br>AV<br>E<br>nt C Save to                                                                           | Bill Type                  | POS & T<br>11   | Billing Provider NPI       | Name:<br>Exce<br>Servicing Provider NPI       | Procedure Code<br>×<br>V5011<br>View  | Revenue Code            | Modifiers<br>▲▼                      | Tooth #<br>▲▼                  | Billed Amount<br>▲▼<br>522.96                         | Paid Amount<br>AV<br>S0.00  | Paid Date<br><b>A</b> ¥<br>02/03/2022                                          | Units<br>AV<br>1 | Error Code<br>¥<br>1225<br>≪ First                                 | Run Number<br>AV<br>1<br>I<br>Net                     | Run E<br>47<br>01/27            |
| Print O Help ader TCN: neficiary II Current Clain View Page: 1 History Clain N   | 11<br>From Date<br>▲▼<br>1202/2021<br>15<br>From Date                  | To Date<br>▲▼<br>12/02/2021<br>Page Cour<br>To Date          | Claim Type                                                                                                    | Bill Type                  | POS 47<br>11    | Billing Provider NPI       | Name:<br>EXC<br>Servicing Provider NPI        | Procedure Code                        | Revenue Code            | Modifiers                            | Tooth #<br>▲▼                  | Billed Amount<br>AT<br>522.96<br>Billed Amount        | Paid Amount<br>AV<br>S0.00  | Paid Date<br>AT<br>02/03/2022<br>Paid Date<br>AT                               | Units<br>AV<br>1 | Error Code                                                         | Run Number<br>1<br>Prev Net<br>Run Number             | Run C<br>A¥<br>01/27/<br>d<br>X |
| Print O Help ader TCN: neficiary II Current Clair View Page: 1 History Clain N Y | m<br>From Date<br>▲▼<br>12022021<br>DGG<br>From Date<br>▲¥<br>12022021 | To Date<br>▲▼<br>12/02/2021<br>■ Page Court<br>To Date<br>▲♥ | Claim Type<br>AV<br>E<br>Claim Type<br>AV<br>E                                                                  | Bill Type                  | POS 47<br>11    | Billing Provider NPI       | Name:<br>Exce<br>Servicing Provider NPI<br>AT | Procedure Code                        | Revenue Code            | Modifiers<br>A V<br>Modifiers<br>A V | Tooth #<br>▲▼<br>Tooth #<br>▲▼ | Billed Amount<br>▲▼<br>\$22.96<br>Billed Amount<br>▲₹ | Paid Amount<br>AT<br>S0.00  | Paid Date<br><b>A</b> T<br>02/03/2022<br>Paid Date<br><b>A</b> T<br>22/03/2022 | Units<br>AV<br>1 | Error Code<br>AT<br>1225<br>& First &<br>Error Code<br>AT<br>12925 | Run Number<br>AV<br>1<br>Prev Nes<br>Run Number<br>AV |                                 |

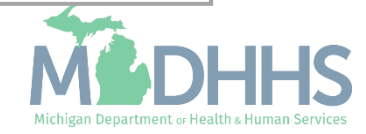

## **Top Claim Denials**

- Provider Support reviews claims data to help create resources for preventing future claim denials or adjusting paid claims within the timely filing guidelines.
- The next two slides go over top claim denials. Why the denial is happening and provides resources or instructions for preventing this on future claims.
- Claim Adjustment Reason and Remark Code Definitions: <u>External Code Lists | X12</u>

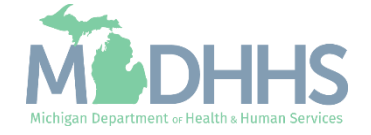

| CARC | RARC | Why is this denial happening?                                                                                                    | Fixing the denial                                                                                                    |
|------|------|----------------------------------------------------------------------------------------------------|----------------------------------------------------------------------------------------------------|
| 96   | N55  | Billing NPI submitted on the claim is not associated to<br>the submitter of the 837 file. Claims submitted by a<br>Billing Agent is either not listed in the CHAMPS<br>provider's enrollment file or the Billing Agent has been<br>end-dated. | <ul> <li>Ensure the billing agent is associated to the billing NPI. Billing agent under Step 8: Associate Billing Agent.</li> <li>Associate a New Billing Agent &amp; Authorize the 835/ERA</li> <li>How to verify associated and authorized billing agents within a provider's CHAMPS enrollment information</li> </ul>                                                                                                    |
| B7   | N570 | Rendering NPI is not active on the claim date of service.                                                                                                    | Verify the enrollment status, <u>Provider Verification Tool</u> . Have the Rendering or Referring provider update their enrollment information if needed, rebill claim.                                                                                                    |
| 208  | N286 | Referring NPI is not enrolled in CHAMPS.                                                                                                    |                                                                                                    |
| 16   | N286 | Referring NPI not active.                                                                                                    |                                                                                                    |
| 206  | N286 | Procedure code requires a referring or ordering NPI be reported on the claim.                                                                                                    | Rebill with referring or ordering NPI if not on the claim. Verify the enrollment status if NPI is on the claim. Have the referring or ordering provider update their enrollment information if needed and rebill the claim.                                                                                                    |
| 183  | N574 | Provider specialty not allowed to be a<br>Referring/Ordering/Attending NPI reported on the<br>claim.                                                                                                    | Verify that the rendering NPI is not also listed in the referring NPI field. The referring/ordering provider must be an individual provider (type 1 NPI). Referring providers must be one of the following practitioner types: Physician, Physician Assistant, Nurse Practitioner, Certified Nurse Midwife, Dentist, Podiatrist, Optometrist, or Chiropractor (limited to spinal x-rays only). Refer to the <u>MI Medicaid Provider Manual</u> for additional details. |
| 5    | M77  | The procedure code is inconsistent with the place of service.                                                                                                    | Verify the place of service on the claim and check the Medicaid Code and Reference Tool to verify if there is a rate listed for the place of service billed (ex. Facility, Non-Facility).                                                                                                    |

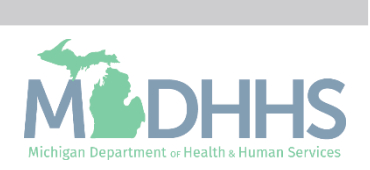

| CARC | RARC | Why is this denial happening?                                                         | Fixing the denial                                                                                                    |
|------|------|---------------------------------------------------------------------------------------|----------------------------------------------------------------------------------------------------|
| 96   | N198 | Rendering provider not associated with billing provider.                              | Review the individual rendering provider's enrollment information to make sure their NPI is associated to the billing (i.e., group) NPI in CHAMPS on the DOS. If the rendering provider is not associated to the group, the rendering provider will need to update their enrollment, <u>Step 3</u> : <u>Associate Billing Provider</u> . |
| 185  | N799 | The rendering provider is not eligible to perform the service billed.                 | Review the rendering NPI on the claim to ensure it is the Type 1 Individual NPI and not the Type 2 Group NPI. <u>Step 2: Determine CHAMPS Enrollment Type.</u>                                                                                                    |
| 16   | M77  | Missing/incomplete/invalid/inappropriate place of service.                            | Verify the CPT code and the place of service on the claim. For example: INCAR-MA only covers inpatient hospital place of service, or a CPT code can only be done in an office setting.                                                                                                    |
| 22   | N598 | Beneficiary has other insurance so provider must bill other insurance first.          | <u>Verify primary coverage eligibility</u> . Bill claim to the primary payer or rebill claim reporting primary payer information if they have already been billed.                                                                                                    |
| 24   | N/A  | Charges are covered under a capitation agreement/managed care plan.                   | Verify managed care plan <u>eligibility instructions</u> . Bill claim to the correct managed care plan.                                                                                                    |
| 18   | N522 | Exact duplicate of claim or service billed.                                           | In CHAMPS claim inquire, go to service line, click on the Show Menu in the upper right corner, click on Claim Limit List. <u>Instructions here.</u>                                                                                                    |
| 119  | N362 | Benefit maximum for this time period or occurrence has been reached (Limit Exceeded). |                                                                                                    |
| 197  | N/A  | A Prior Authorization is required for the services performed.                         | Review the Medicaid Code & Rate Reference Tool for code requirements.                                                                                                    |
| 4    | N657 | Modifier required for service(s) performed.                                           |                                                                                                    |

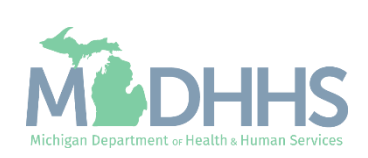

# Public Health Emergency (PHE) (COVID-19) Resources

- PHE Ending
- Resources

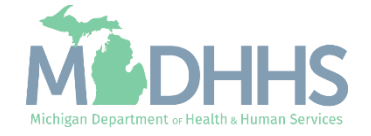

Public Health Emergency (PHE) Ending

- www.Michigan.gov/Coronavirus
- MDHHS Epidemic Orders
- MDHHS Medicaid Policies
- Federal Public Health Emergency Declarations

Policies labeled COVID-19 Response

- The Michigan Department of Health and Human Services (MDHHS) has issued many COVID-19 Response <u>Medicaid Policy</u> <u>Bulletins</u> and <u>L-Letters</u> which changed existing policy and processes under the guidance of the federal PHE. Many COVID-19 Response policy bulletins and L-Letters are intended to be timelimited, and MDHHS will notify providers of their termination.
- In preparation for the PHE ending, providers are asked to:
  - Review the <u>Medicaid Policy Bulletins and L-Letters</u> webpages to see which policies or L-letters may impact your provider type.
  - Verify beneficiary eligibility prior to services. Visit the <u>Eligibility and</u> <u>Enrollment</u> webpage for step-by-step instructions.
  - Help beneficiaries verify or update their contact information in <u>MIBridges</u>. Those who are unable to update their information in MIBridges can contact the Beneficiary Help Line at 1-800-642-3195 (TTY: 1-866-501-5656).

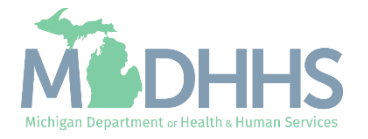

## Public Health Emergency (PHE) Ending Resources

Michigan will restart Medicaid eligibility renewals and certain waived policies that were in place during the pandemic when the federal PHE ends.

Learn more about the PHE ending and how you could be impacted by visiting <u>www.michigan.gov/mdhhs/end-phe</u>.

Additional Information:

- <u>COVID-19 Response Database</u>
- <u>Telemedicine Database</u>
- <u>Stakeholder Toolkit</u>

Contact us with questions or feedback:

- Policy questions email <u>MSAPolicy@Michigan.gov</u>
- Provider assistance email <u>ProviderSupport@Michigan.gov</u> or call 1-800-292-2550.

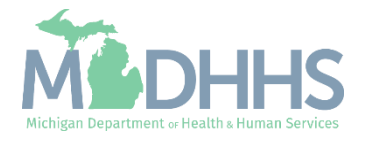

### Provider Resources

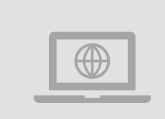

#### **MDHHS**

website: <a href="http://www.michigan.gov/medicaidproviders">www.michigan.gov/medicaidproviders</a>

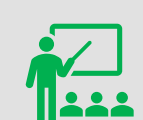

We continue to update our Provider Resources: CHAMPS Resources Listserv Instructions Provider Alerts Medicaid Provider Training Sessions

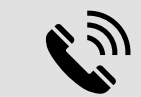

#### **Provider Support:**

ProviderSupport@Michigan.gov 1-800-292-2550

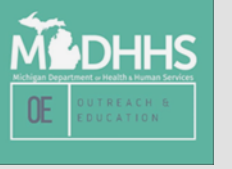

Thank you for participating in the Michigan Medicaid Program

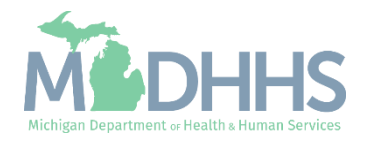